# miniNVA PRO Lite 使用说明书

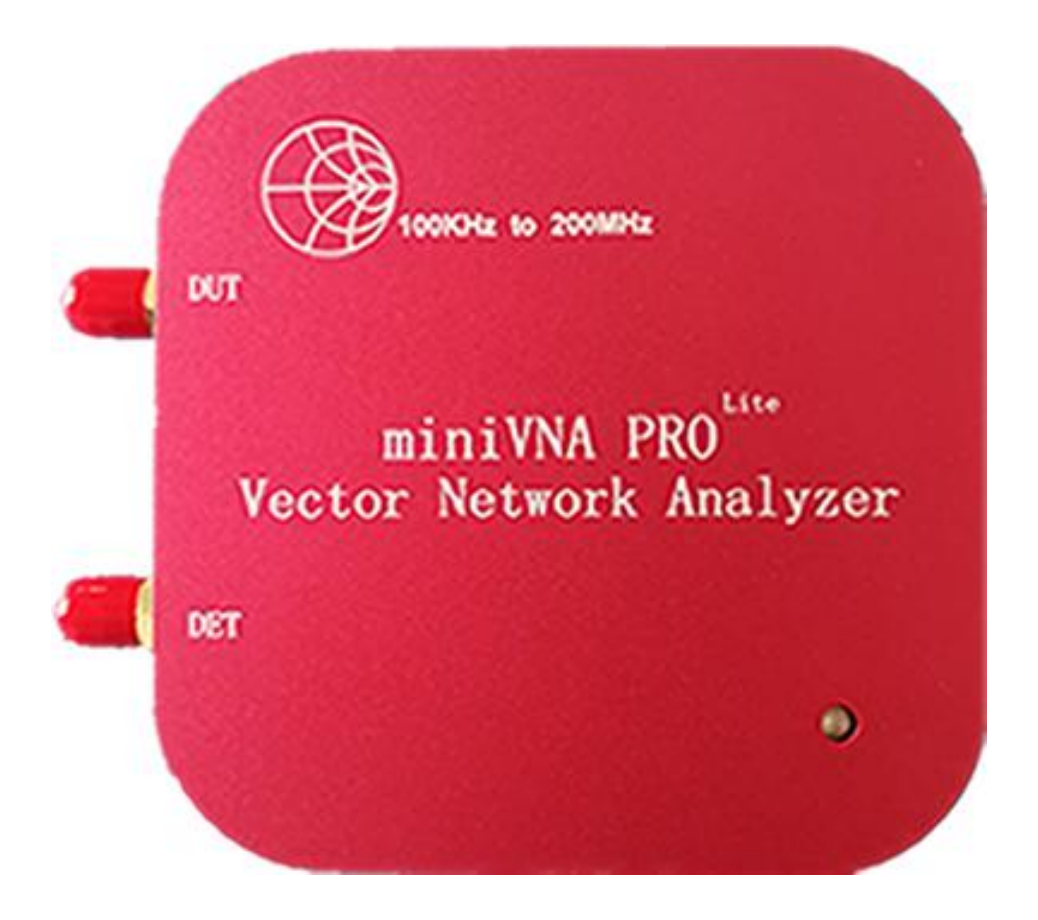

## 200M 便携式 USB 矢量网络分析仪

第1页,共38页

#### 一、miniVNA PRO Lite 简介

感谢您购买和使用 miniVNA PRO Lite 矢量网络分析仪,使用前请您仔细阅读本操作说明书,并按相关指导进行软件安装和使用,谢谢!

miniVNA PRO Lite 是一款便携式 USB 矢量网络分析仪,采用 CNC 铝外壳,增强高频抗干扰能力,使测量更精确。使用专业的 VNA-PC 软件进行数据分析处理,测量范围从 100KHz~200MHz,支持 S11、S21 的 S 参数测量。

miniVNA PRO Lite 带软件开路、短路、负载、直通校准功能,测试结 果更准确(相应的校准器件需用户自行准备或购买);软件支持多格式数 据导出包括 JPEG、Excel、ZPlots、S1P、S2P、PDF等;友好的用户界面, 支持 Windows、Linux、Mac 系统。

miniVNA PRO Lite 配套软件中集成了简易的信号发生器功能,用户 可以从 100KHz~200M 自行设定频率、支持双通道输出、支持信号衰减设置、 支持双信号的相位差设置,用户在产品调试中可简单应用,其中信号发生 器功能时 DUT 和 DET 均可输出信号(I 输出是 DUT 口,Q 输出是 DET 口)。

miniVNA PRO Lite 超迷你尺寸 8\*8\*1.7 厘米,非常便于外出携带和使用,适合广大从事电子行业的射频产品研发人员、现场工程师、硬件工程师、软件工程师、科研人员、生产测试人员、出入货检验人员、现场销售人员以及广大高校师生及射频爱好者。

#### 二、主要特点

频率范围: 100KHz~200MHz

频率步进:1Hz

端口配置:双端口

S参数: 支持 S11 和 S21

动态范围: 传输 90dB/反射 50dB

阻抗范围: 1~1000 欧姆

输出功率: 0dB@100MHz

支持双通道信号发生器输出

全相位测量,并集成史密斯图

带软件开路、短路、负载、直通校准功能,测试结果更准确

支持多格式数据导出(JPEG, Excel, ZPlot, S2P, PDF)

友好的用户界面,支持 Windows、Linux、Mac 系统

RF 端口为 SMA 连接器(均为外螺内孔)

USB 供电

超迷你尺寸 8\*8\*1.7 厘米, 方便携带(超轻超薄)

#### 三、JAVA 软件安装

miniVNA PRO Lite 矢量网络分析仪需在 JAVA 环境下使用,因此需要 在电脑上预装 7.0 以上版本 JAVA 软件,请根据实际情况选用 WINDOWS/Linux/MAC 系统并区分 32/64 位安装 7u80 版本的 JAVA 软件。如 果用户电脑已安装 JAVA7.0 以上版本,可以不再安装;如果用户需要安装 7u80 以上的 JAVA,请自行到 Oracle 公司官网下载对应版本。

以WIN7(64位)系统为例安装7u80的JAVA版本,下载对应的JAVA软件 jre-7u80-windows-x64.exe,下载完成后,双击安装文件

| Java 安装程序 - 欢迎使用                                                                                                    | ×                                         |
|----------------------------------------------------------------------------------------------------|-------------------------------------------|
| الله المعالم المعالم المعالم المحال المحال محال | ORACLE                                    |
| 欢迎使用 Ja                                                                                                    | va                                        |
| Java.通过安全可靠的方式引领您步入由精彩的 J<br>案到有用的实用程序和娱乐程序, Java 使;                                                                                                    | ava 内容构成的世界。从商业解决方<br>您的 Internet 体验生动有趣。 |
| 注:在我们的安装过程中,不会收集<br>单击此处 了解有关我们所收集内部                                                                                                    | 个人信息。<br>容的详细信息。                          |
| 单击 "安装" 以接受 许可协议  并                                                                                                    | 并立即安装 Java。                               |
| □ 更改目标文件夹                                                                                                    | 取消 安装(!)>                                 |

点击上图:"安装"

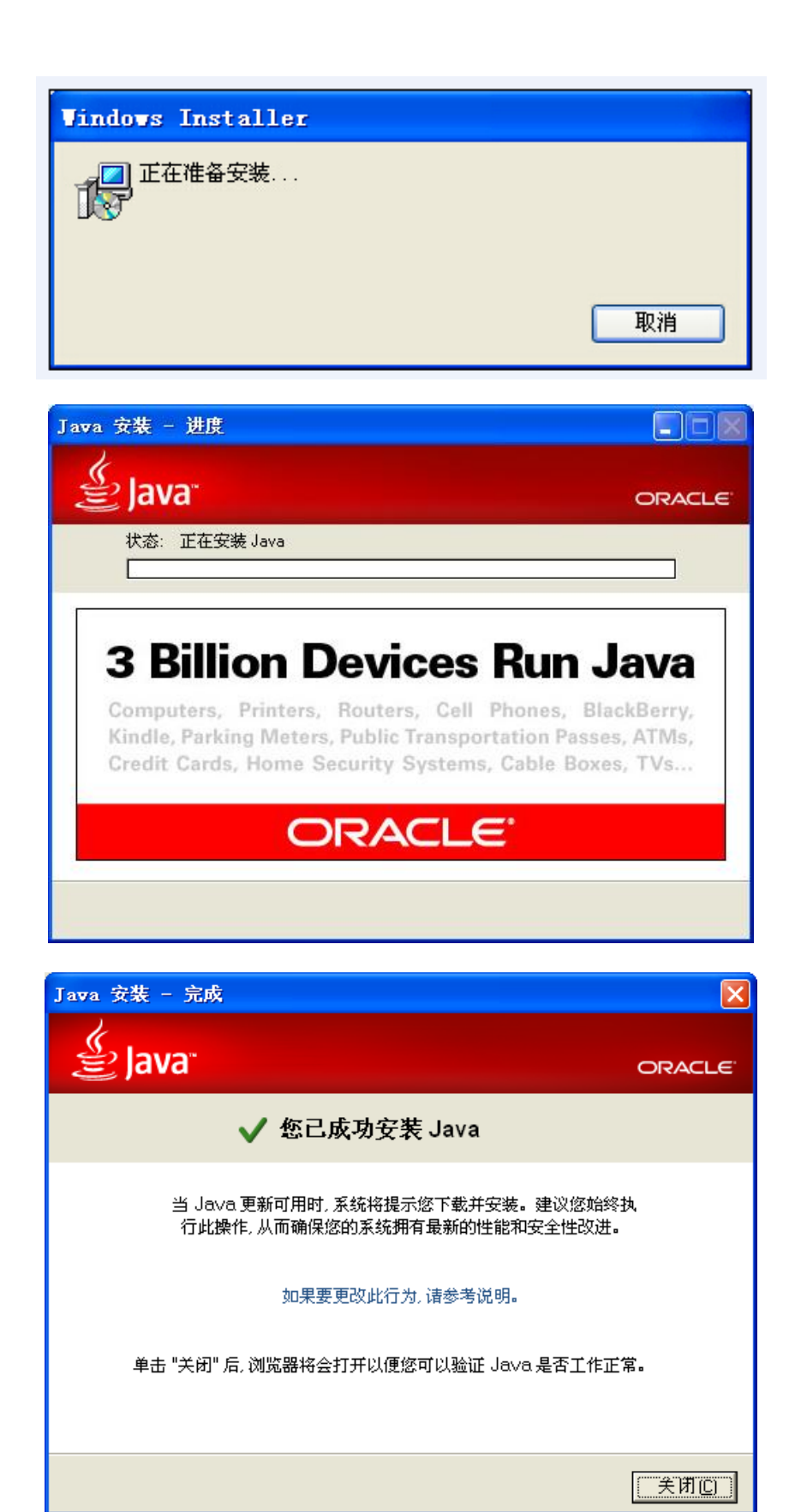

点击上图:"关闭"(不用理会弹出的验证 JAVA 版本页面,直接关闭即可)

四、安装驱动程序,将miniVNA PRO Lite 分析仪用 USB 线与电脑连接

安装驱动软件前,请用户同样根据 WINDOWS\Linux\MAC 系统并区分 32\64 位下载相应的驱动程序(本示例 CDM v2.12.12 WHQL Certified.zip), 并解压到用户选择的相应目录中。

| 找到新的硬件向导                                                                                                    |                                |
|----------------------------------------------------------------------------------------------------|--------------------------------|
|                                                                                                    | 欢迎使用找到新硬件向导                    |
|                                                                                                    | 这个向导帮助您安装软件:                   |
| I THE                                                                                                    | FT230X Basic VART              |
|                                                                                                    | 如果您的硬件带有安装 CD 或软盘,请现在将<br>其插入。 |
|                                                                                                    | 您期望向导做什么?                      |
| I Hilling                                                                                                    |                                |
| State of the local division of the local division of the local div |                                |
|                                                                                                    | 安继续,谓半击"下"───。                 |
|                                                                                                    | (上一步(2)下一步(2)) 取消              |

选择上图"从列表或指定位置安装(高级)"并点击"下一步"

| 到新的硬件向导                  |                                                                                                |
|--------------------------|------------------------------------------------------------------------------------------------|
| 请选择您的搜索                  | 和安装选项。                                                                                         |
| ● 症这些位置使用下列的到的最佳驱用下列的量子。 | 上搜索最佳驱动程序(S)。<br>复选框限制或扩展默认搜索,包括本机路径和可移动媒体。会安装找<br>动程序。<br>可移动媒体(软盘、CD-ROM)(M)<br>复中包括这个位置(n). |
| A: \                     | ★ CitaZ + III (2). 浏览(B)                                                                       |
| ○不要搜索。<br>选择这个选<br>动程序与您 | 我要自己选择要安装的驱动程序 @)。<br>项以便从列表中选择设备驱动程序。Windows 不能保证您所选择的驱<br>的硬件最匹配。                            |
|                          | (<上一步(B))下一步(B) >                                                                              |

点击上图"浏览"并选择相应的目录

第6页,共38页

| 选择包含您 | 的硬件的驱动程序的文件夹                 |          |
|-------|------------------------------|----------|
|       | 🛅 tinyvna<br>🖃 🦳 driver      | <u> </u> |
|       | ☐ ☐ xp<br>☐ am d64<br>☐ i386 |          |
|       |                              | ~        |

## 点击上图"确定"

| 找到新的硬件向导                                                                                                    |
|----------------------------------------------------------------------------------------------------|
| 请选择您的搜索和安装选项。                                                                                                    |
| <ul> <li>● 在这些位置上搜索最佳驱动程序(⑤)。</li> <li>使用下列的复选框限制或扩展默认搜索,包括本机路径和可移动媒体。会安装找到的最佳驱动程序。</li> <li>■ 搜索可移动媒体(软盘、CD-ROM)(例)</li> <li>● 在搜索中包括这个位置(①):</li> <li>■ \tinyyna\driver\sp</li> <li>② 在搜索。我要自己选择要安装的驱动程序(Q)。</li> <li>选择这个选项以便从列表中选择设备驱动程序。Windows 不能保证您所选择的驱动程序与您的硬件最匹配。</li> </ul> |
| < 上一步 (B) 下一步 (B) > 取消                                                                                                    |

点击上图"下一步"

| 硬件安装 | ŧ.                                                                                                    |
|------|----------------------------------------------------------------------------------------------------|
| 1    | 正在为此硬件安装的软件:<br>VSB Serial Converter<br>没有通过 Windows 徽标测试,无法验证它同 Windows XP<br>的相容性。( <u>告诉我为什么这个测试很重要。</u> )<br><b>继续安装此软件会立即或在以后使系统变得不稳定。</b><br>Bicrosoft 建议您现在停止此安装,并同硬件供应商<br>联系,以获得通过 Windows 徵标测试的软件。 |
|      | 仍然继续 (2) 停止安装 (3)                                                                                                    |

点击上图"仍然继续"

第7页,共38页

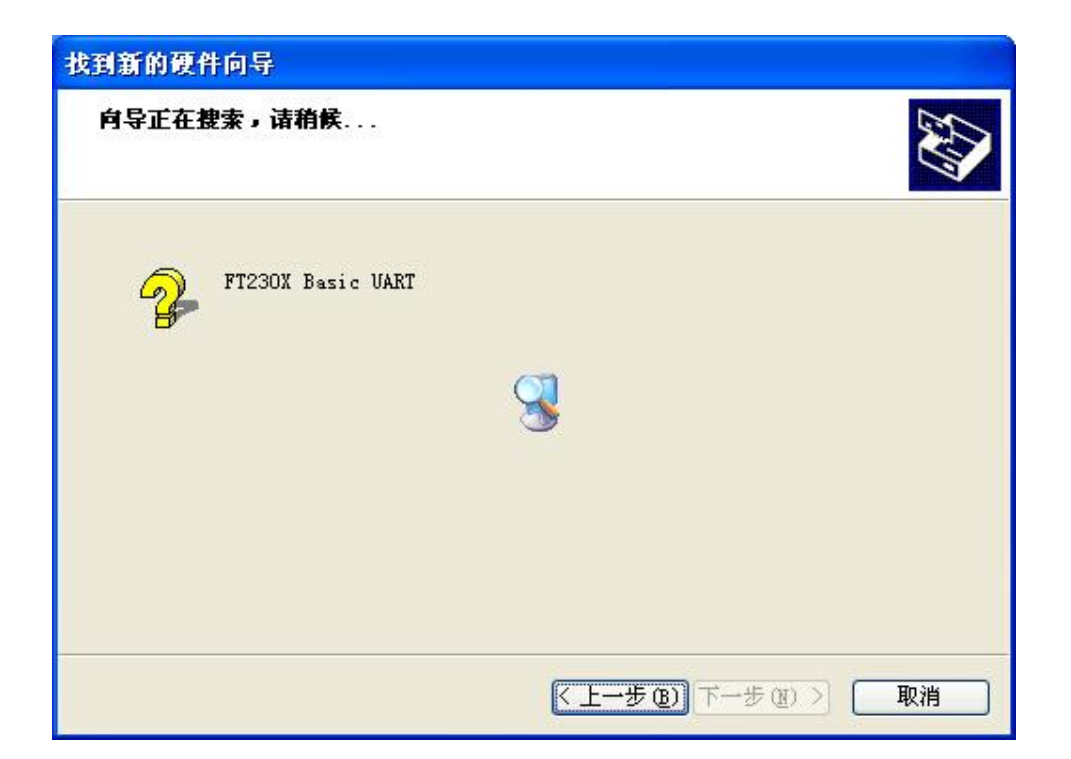

| 找到新的硬件向导 |                    |
|----------|--------------------|
|          | 完成找到新硬件向导          |
|          | 该向导已经完成了下列设备的软件安装: |
|          | Converter          |
|          |                    |
|          |                    |
|          |                    |
|          | 要关闭向导,请单击"完成"。     |
|          | < 上一步 (B) 完成 取消    |

## 点击上图"完成"

| 找到新的硬件向导 |                                |
|----------|--------------------------------|
|          | 欢迎使用找到新硬件向导                    |
|          | 这个向导帮助您安装软件:                   |
|          | USB Serial Port                |
|          | 如果您的硬件带有安装 CD 或软盘,请现在将<br>其插入。 |
|          | 您期望向导做什么?                      |
|          | ● 自动安装软件(推荐)(I)                |
|          | ○从列表或指定位置安装(高级)(2)             |
|          | 要继续,请单击"下一步"。                  |
|          | < 上一步 (B) 下一步 (B) > 取消         |

选择上图"从列表或指定位置安装(高级)"并"下一步"

| 找到新的硬件向导                                                                                                    |
|----------------------------------------------------------------------------------------------------|
| 请选择您的搜索和安装选项。                                                                                                    |
| <ul> <li>● <u>花这些位置上搜索最佳驱动程序(S)。</u></li> <li>使用下列的复选框限制或扩展默认搜索,包括本机路径和可移动媒体。会安装找到的最佳驱动程序。</li> <li>● 搜索可移动媒体(软盘、CD-ROM)(M)</li> <li>● 在搜索中包括这个位置(Q):</li> <li>D:\tinyvna\xp</li> <li>》 浏览(B)</li> <li>● 不要搜索。我要自己选择要安装的驱动程序(Q)。</li> <li>选择这个选项以便从列表中选择设备驱动程序。Windows 不能保证您所选择的驱动程序与您的硬件最匹配。</li> </ul> |
| 〈上一步 (8) 下一步 (8) 〉 取消                                                                                                    |

点击上图"浏览"并选择相应的目录

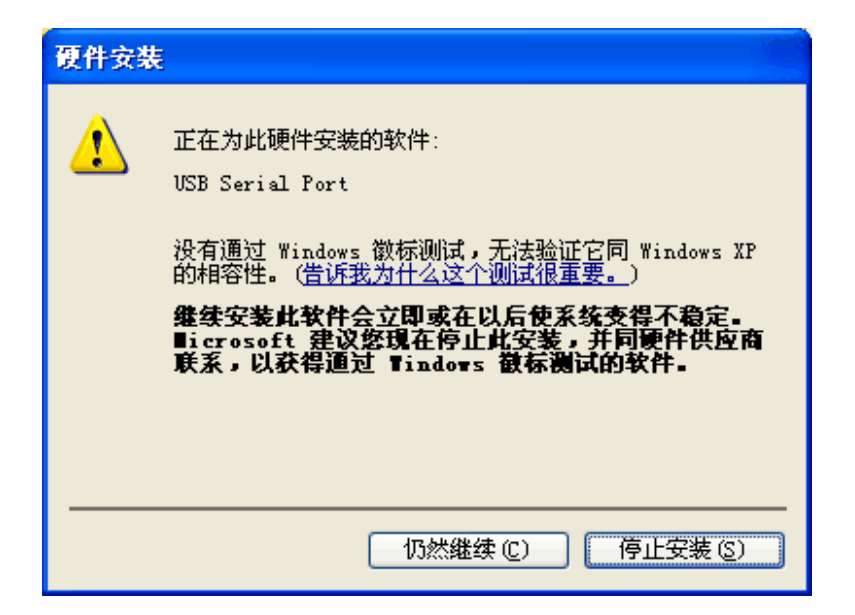

点击上图"仍然继续"

| 找到新的硬件向导 |                    |
|----------|--------------------|
|          | 完成找到新硬件向导          |
|          | 该向导已经完成了下列设备的软件安装: |
|          | USB Serial Port    |
|          | 要关闭向导,请单击"完成"。     |
|          | < 上一步 (B) 完成 取消    |

点击上图"完成"

#### 五、设备端口查询(请将 miniVNA PRO Lite 分析仪用 USB 线与电脑连接)

点击"我的电脑"--右键--"设备"(不同的 WINDOWS 本操作不同), 在下图的设备管理器界面,检查"端口(COM 和 LPT)"是否有 USB Serial Port(COM\*\*),如果有则驱动程序安装完成。(本示例中, COM 口为 COM204)

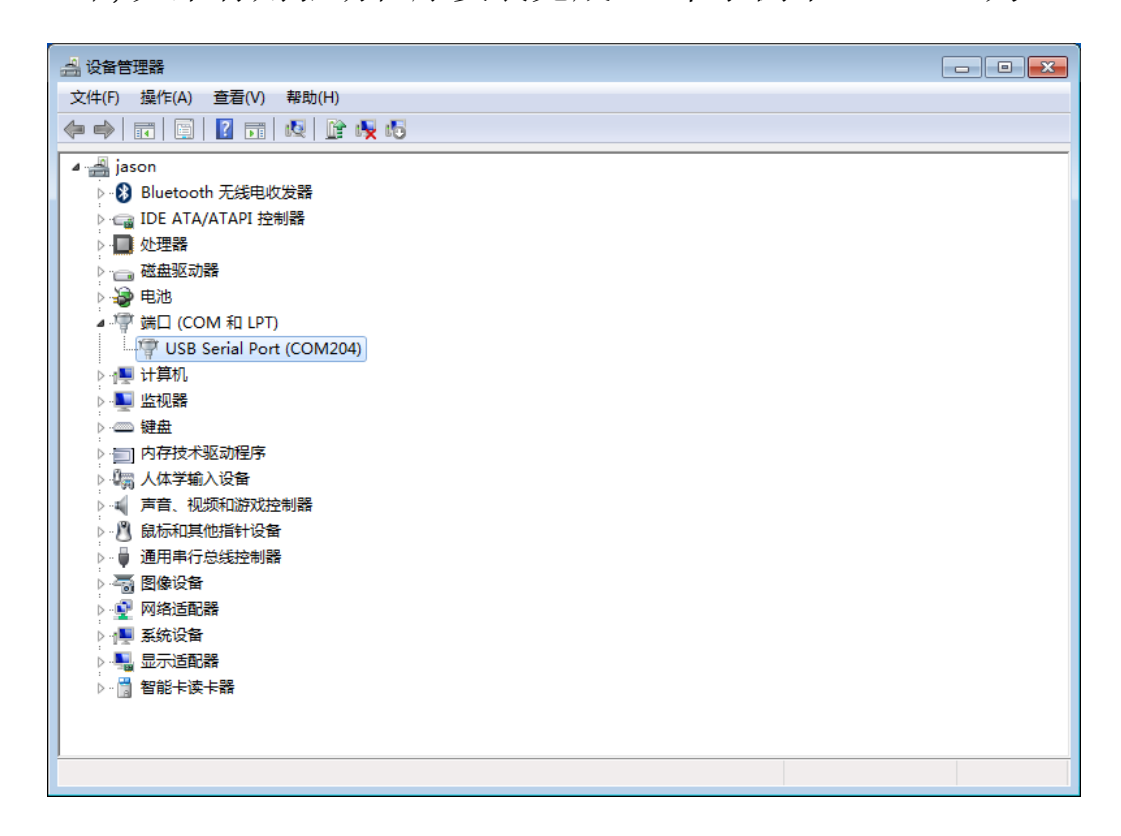

#### 六、软件运行和串口设备

下载 vna. 3. 1. 9. cn. jar 到用户选择的目录中, 双击 vna. 3. 1. 9. cn. jar (执行 vna. 3. 1. 9. cn. jar 时出现文件解压缩, 请参看说明书的常见问题1) 注: 软件自动生成的文件夹、参数设置、校准文件、导出文件等会保存在 目录 C:\用户\Admininstrator 的"vna. 3. 1"文件夹中。

| WM VNA 版本3.1.9                                                                                                    |                  |        |        |             |                                                |       |     |                                                                                                    |                                                                                  |
|----------------------------------------------------------------------------------------------------|------------------|--------|--------|-------------|------------------------------------------------|-------|-----|----------------------------------------------------------------------------------------------------|----------------------------------------------------------------------------------|
| 文件 工具 校准 导出 分析                                                                                                    | 析仪预置             |        |        |             |                                                |       |     |                                                                                                    | 帮助                                                                               |
| 🔮 (1) 🕖 🖶 🎼 🖬 🛛 CAL                                                                                                    | 🔗 🖂 🖻 🔂          |        | 4      |             |                                                |       |     |                                                                                                    | 'll 🛠 📖                                                                          |
| R. (48) ▼ 区 自动域数 ④<br>5.00<br>3.50<br>3.50<br>3.50<br>3.50<br>3.50<br>3.50<br>40.50<br>40.5 | idth=969 -Heig   | ht=343 |        | orange<br>D | 議就失敗<br>沒有当前機成的可用於准数調。<br>请做於理想作型功能效率文件。<br>通定 |       |     | RP (*) 180.00<br>182.00<br>144.00<br>126.00<br>106.00<br>00.00<br>72.00<br>54.00<br>38.00<br>15.00 | 陳平<br> <br>开始 (Hz) 100<br> <br>培電 (Hz) 9,999,999<br> <br>短賀 (Hz)<br>  Start Stop |
| -100.00                                                                                                    |                  |        |        |             |                                                |       |     | 0.00                                                                                               |                                                                                  |
| 频率(Hz)                                                                                                    | RL (dB)          | RP (°) | Z  (Ω) | Rs (Ω)      | Xs (Ω)                                         | Theta | SWR |                                                                                                    | 000                                                                              |
| м                                                                                                    |                  |        |        |             |                                                |       |     |                                                                                                    | 模式                                                                               |
| 1                                                                                                    |                  |        |        |             |                                                |       |     | $\Box  \sqrt{M}  {}^{\mathbb{V}_{N_{E}}}$                                                          | ·                                                                                |
| Δ                                                                                                    |                  |        |        |             |                                                |       |     |                                                                                                    | 放大                                                                               |
| 2                                                                                                    |                  |        |        |             |                                                |       |     | $\Box \sqrt{M_M} M_{\rm Hz}$                                                                       |                                                                                  |
| 3                                                                                                    |                  |        |        |             |                                                |       |     | □ √M ™                                                                                             | 速度;                                                                              |
| 4                                                                                                    |                  |        |        |             |                                                |       |     | $\Box \Lambda_{M} P^{\mu}$                                                                         | -8 -4 0 4 8                                                                      |
| VNA 版本 3.1.9/2016-07-15 准备                                                                                                    | ≇… © micro-lab 2 | 016    |        | Sample/     | DummySamplePo                                  | al.   |     |                                                                                                    |                                                                                  |

点击上图 "确定",如下图(注: 在反射或传输测量模式,如无对应的校 准数据,软件禁止相应的测量,请参看说明书中的设备校准及测试示例)

| VNA 版本3.1.9                            |                 |              |                                               |                       |
|----------------------------------------|-----------------|--------------|-----------------------------------------------|-----------------------|
| 文件工具校准律 导出分析仪预置                        |                 |              |                                               | 帮助                    |
| 🎰 YV 🗋 분 n 🛛 🕸 🖉 🖉 🖉 🖉                 |                 |              |                                               | ·U 🛠 🖽                |
| 信息<br>RL (dB)   目动缩放   王书 法结   C 10 17 |                 |              | RP (°) 🔻                                      | 频率                    |
| 重新建设 Shift-F5                          |                 |              | 180.00                                        | 开始 (Hz) 100           |
| - <u>5.50</u> 单次扫描 F12                 |                 |              | 162.00                                        | 结束 (Hz) 9,999,999,999 |
| 重复扫描 F11                               |                 |              | 144.00                                        |                       |
|                                        |                 |              |                                               | 预置 (Hz)               |
| 28.60                                  |                 |              | 128.00                                        | Start Stop            |
| -37.00                                 |                 |              | 108.00                                        |                       |
| 47.50 Diagramm-width=969 -Height=343   |                 |              | 90.00                                         |                       |
| -58.00                                 |                 |              | 72.00                                         |                       |
|                                        |                 |              | 1.000                                         |                       |
| -68.50                                 |                 |              | 54.00                                         |                       |
| -79.00                                 |                 |              | 36.00                                         |                       |
| -89.50                                 |                 |              | 18.00                                         |                       |
|                                        |                 |              |                                               |                       |
| -100.00                                |                 |              | 0.00                                          | 000                   |
| 频率(Hz) RL (dB) RP (°) 3                | Z  (Ω) Rs (Ω) ) | Ks (Ω) Theta | SWR                                           |                       |
| M                                      |                 |              |                                               | 模式                    |
| 1                                      |                 |              | $\Box \sqrt{M_{M_{E}}}$                       | •                     |
| Δ                                      |                 |              |                                               | 放大                    |
| 2                                      |                 |              | U V M                                         | □ 重复扫描 单次扫描           |
| 3                                      |                 |              | □ √ <sub>M</sub> <sup>τ</sup> υ <sub>Ng</sub> |                       |
| 4                                      |                 |              | □ √ <sup>™</sup> <sup>™</sup>                 | -8 -4 0 4 8           |
| 设置分析仪和准门                               | Sample          | uncal.       |                                               |                       |
|                                        | - sniple        |              |                                               |                       |

第12页,共38页

选择上图软件工具栏"分析仪"点击"设置",弹出下图对话框

| WMA VNA 版本3.1.9           |               |              |                                  |                                       |
|---------------------------|---------------|--------------|----------------------------------|---------------------------------------|
| 文件 工具 校准 导出 分析仪 预置        |               |              |                                  | 帮助                                    |
| 소·(?)                     | ø             |              |                                  | 11 🛠 📖                                |
| RL (dB) VNA - 设备选择        |               | <b>EX</b>    | RP (°) 🔻                         | 频率                                    |
| 5.00 设备列表 可用端口列表          |               |              | 180.00                           | 开始 (Hz) 100                           |
| -5.50 miniVNA Tiny COM204 |               |              | 162.00                           | 结束 (Hz) 9,999,999,999                 |
| -16.00 miniVNA-pro        |               |              | 144.00                           | 25. <sup>9</sup> (山)                  |
| -28.50                    |               |              | 128.00                           |                                       |
| -27.00                    |               |              | 108.00                           | Start Stop                            |
| 5.00                      |               |              | 100.00                           |                                       |
| -47.50                    |               |              | 90.00                            |                                       |
| -58.00                    |               |              | 72.00                            |                                       |
| -68.50                    |               |              | 54.00                            |                                       |
| 79.00                     |               |              | 36.00                            |                                       |
| BOXX NRCP                 | 2001          | 田代           |                                  |                                       |
| -89,50                    | 46.40         | 32271        | 18.00                            |                                       |
| -100.00                   |               |              | 0.00                             | 000                                   |
| 频率(Hz) RL (dB) RP (°)     | Z  (Ω) Rs (Ω) | Xs (Ω) Theta | SWR                              |                                       |
| M                         |               |              |                                  | 模式                                    |
| 1                         |               |              | □ √ <sub>M</sub> ™ <sub>t</sub>  |                                       |
| Δ                         |               |              |                                  | 放大                                    |
| 2                         |               |              |                                  |                                       |
| 3                         |               |              | □ √ <sub>M</sub> ™ <sub>NE</sub> | · · · · · · · · · · · · · · · · · · · |
| 4                         |               |              | □ √ <sub>M</sub> ∿ <sub>N</sub>  | -8 -4 0 4 8                           |
|                           |               |              |                                  |                                       |

选择上图左列 miniVNA PRO, 右列选择 COM\*\*, 本示例 COM204, 并点"测试"

| MA VNA 版本3.1.9     |             |            |        |        |        |          |     |                                                                             |                     |
|--------------------|-------------|------------|--------|--------|--------|----------|-----|-----------------------------------------------------------------------------|---------------------|
| 文件工具 校准 与          | 出分析仪预置      |            |        |        |        |          |     |                                                                             | 帮                   |
| 🔹 🖤 🕖 🔒 👫 f        | CAL 🔗 🔤     |            |        |        |        |          |     |                                                                             | 11 🛠 🛛              |
| RL (dB)            | - 设备选择      |            |        |        |        | <b>—</b> |     | RP (°) 👻                                                                    | 频率                  |
| 10.00 设备列          | 表可用端        | 口列表        |        |        |        |          |     | 180.00                                                                      | 开始 (Hz) 100,000     |
| .00 miniV          | NA Tiny COM | 204        |        |        |        |          |     | 144.00                                                                      | 结束 (Hz) 200,000,000 |
| 10.00 miniV        | NA-pro      |            |        |        |        |          |     | 108.00                                                                      | 2500 (1-)           |
| 20.00 Samp         | le          |            |        |        |        |          |     | 72.00                                                                       | 预查 (HZ)             |
| 20.00              |             |            |        |        |        |          |     | 26.00                                                                       | Start Stop          |
| 00.00              |             |            |        |        |        |          |     | 00.00                                                                       |                     |
| 40.00              |             |            |        |        |        |          |     | 0.00                                                                        |                     |
| - <u>50.00</u> 请选择 | 治析仪类型 请选择   | 正确的端口      |        |        |        |          |     | -36.00                                                                      |                     |
| 60.00 状态-          |             |            |        |        |        |          |     | -72.00                                                                      |                     |
| 70.00              | 分析仪通信正常,请按  | "更新"按钮完成端口 | ]设置.   |        |        |          |     | -108.00                                                                     |                     |
| R7:H               |             | आहन        |        | #PRh   |        | 面新       |     |                                                                             |                     |
| .80.00             |             | 00.00      |        | 10.00  |        | 323/1    |     | -144.00                                                                     |                     |
| -90.00             |             |            |        |        |        |          |     | -180.00                                                                     | 000                 |
| 频率(Hz)             | RL (dB)     | RP (°)     | Z  (Ω) | Rs (Ω) | Xs (Ω) | Theta    | SWR |                                                                             |                     |
| м                  |             |            |        |        |        |          |     |                                                                             | 模式                  |
| 1                  |             |            |        |        |        |          |     | □ √ <sub>M</sub> <sup>™</sup> NE                                            |                     |
| Δ                  |             |            |        |        |        |          |     |                                                                             | 放大                  |
| 2                  |             |            |        |        |        |          |     | $\Box   { \!\!\!\!\!\!\!\!\!\!\!\!\!\!\!\!\!\!\!\!\!\!\!\!\!\!\!\!\!\!\!\!$ |                     |
|                    |             |            |        |        |        |          |     | $\Box ~ {\cal I}_M ~ {}^{\mathbb{V}}_{\mathbb{M}_E}$                        | 速度:                 |
| 3                  |             |            |        |        |        |          |     |                                                                             | .9 .4 0 4 9         |
| 3                  |             |            |        |        |        |          |     | ∩ N <sup>M</sup> ∩ <sup>M</sup>                                             | -0 -4 0 4 0         |

串口测试通过后,请点上图右下角"更新",弹出下图对话框

| 校准数据读明 | 取失败                                  | × |
|--------|--------------------------------------|---|
| 没<br>请 | 有当前模式的可用校准数据。<br>做校准操作或加载校准文件。<br>确定 |   |

点击上图"确定",即可以使用本软件(使用并校准的设备不会出现上图) 注:请参看说明书中的设备校准及测试示例。

第13页,共38页

七、软件界面常用功能介绍(软件版本 vna. 3.1.9. cn 为例)

| WM VNA 版本3.1.9   |             |           |        |                  |          |          |                 |                                            |                     |
|------------------|-------------|-----------|--------|------------------|----------|----------|-----------------|--------------------------------------------|---------------------|
| 文件 工具 校准 导出 分    | 分析仪 预置      |           |        |                  |          |          |                 |                                            | 帮助                  |
| 📤 👔 🕖 🚠 👯 👩 🗠    | ı 🔗 🔤 📾 🔂 [ | . 🗷 🖻 🖄 🥠 |        |                  |          |          |                 |                                            | 川 🛠 🎟               |
| RL (dB) 🔽 🗹 自动缩放 | 0 X #       | 0         |        |                  |          |          | RP              | (°) -                                      | 频率                  |
| -0.78            |             | _         |        |                  |          |          |                 | 179.78                                     | 开始 (Hz) 100,000     |
| -1.33            |             |           |        |                  |          |          |                 | 143.84                                     | 结束 (Hz) 200,000,000 |
| <u>-1.89</u>     |             |           |        |                  |          |          |                 | 107.90                                     | · 荀昱 (Hz)           |
| -2.45            |             |           |        |                  |          |          |                 | 71.96                                      | Start Ston          |
| -3.01            |             |           |        |                  |          |          |                 | 36.02                                      | start stop          |
| -3.56            |             |           |        |                  |          |          |                 | 0.08                                       |                     |
| 442              |             |           |        |                  |          |          |                 | 25.00                                      |                     |
| -4.12            |             |           |        |                  |          |          |                 | -30.80                                     |                     |
| -4.68            |             |           |        |                  |          |          |                 | -71.80                                     |                     |
| -5.24            |             |           |        |                  |          |          |                 | -107.74                                    |                     |
| -5.79            |             |           |        |                  |          |          |                 | -143.68                                    |                     |
| -6.35            |             |           |        |                  |          |          |                 | -179.62                                    |                     |
| 频率(Hz)           | RL (dB)     | RP (°)    | Z  (Ω) | Rs (Ω)           | Xs (Ω)   | Theta    | SWR             |                                            |                     |
| M                |             |           |        |                  |          |          |                 | ] [                                        | 模式                  |
| 1 13,890,263     | -6.35       | 151.10    | 21.7   | 18.5             | 11.2     | 31.2     | 2.86:1          | 🗹 v 🙀 🐂                                    | 反射                  |
| Δ                |             |           |        |                  |          |          |                 |                                            | 放大                  |
| 2                |             |           |        |                  |          |          |                 | $\Box  \sqrt{M}  \mathcal{M}_{H_{\Sigma}}$ |                     |
| 3                |             |           |        |                  |          |          |                 |                                            | 速度:                 |
| 4                |             |           |        |                  |          |          |                 | □ 4 <sup>M</sup> e <sup>M</sup>            | -8 -4 0 4 8         |
| 2,000 样品扫描 5s    |             |           |        | miniVNA-pro/COM2 | 04 2000/ | 0 REFL_r | niniVNA-pro.cal |                                            |                     |

菜单栏功能

[文件]包含以下几项内容

设置: 设置当前设备默认设置, 一般无需设置

范围: 设置当前设备测量参数的最大最小绝对值, 一般无需设置

颜色:设置软件显示界面范围,标记,图表的对应颜色,用户可以根据自

身喜好,进行修改,用户也可以点其中的[默认],恢复初始状态。

语言: 在弹出的对话框中选择所需语言种类, 点 OK 并重启软件。

退出:关闭软件

[工具] 包含以下几项内容

分析: 对导出数据进行比较, 可以分别导入两组数据进行比较

**莫尔斯发射**:莫尔斯电码发射,一般不使用

**电缆长度**:将目标电缆用 SMA 接头接在 DUT 口。有三种测量方式,包括根据已知电缆型号和参数,测量目标电缆长度;根据已知电缆长度,测量目

#### 第14页,共38页

标电缆速度因子; 根据已知电缆的速度因子, 测量目标电缆长度;

**电缆损耗:**将目标电缆用 SMA 接头接在 DUT 口,直接测量目标电缆在不同频 率下的损耗情况

快速傅氏变换:快速傅氏变换,一般不使用

**固件下载:**用于设备固件升级,miniVNA PRO Lite 目前不支持该功能 信号发生器:简易双通道信号发生器功能,频率从100KHz~200MHz 的信号 调度计划:不使用

多调:不使用

PAD 计算器: 可以做简单 Π 型和 T 型阻抗匹配计算

[校准] 包含以下几项内容

频率:此功能一般禁止操作,需有高性能频谱仪时才可以用于校准内部信 号发生器的频率,如果设置错误,可以关闭软件,打开目录C:\用户

\Admininstrator, 找到文件夹 vna. 3.1, 直接删除 vna. 3.1 文件夹, 重启 软件即可以恢复

**创建**:用于创建对应的反射和传输测量模式的参数校准数据,后文有专门 的详细说明

Load: 用于导入之前保护的相应的校准数据(针对的是校准数据)

导入:将其他保存方式的校准数据导入(针对的是校准数据)

导出:将校准数据导出到其他目录中(针对的是校准数据)

#### 第15页,共38页

[导出] 包含以下几项内容(测试数据导出)

CSV: 导出 CSV 格式

JPEG: 导出 JPEG 格式

Pdf: 导出 Pdf 格式

S参数:导出 S 格式

S 参数收集器:对于测量后的 S 参数按需要导出相应数据,需要导出的 S 参数前点 <sup>●●</sup>,不需要导出的 S 参数前点 <sup>●●</sup>,包括 S11、S12、S21、S22 EXCEL:导出 EXCEL 格式

XML: 导出 XML 格式

**ZPlots:** 导出 ZPlots 格式

设置:导出数据相应参数设置,默认即可,无需设置

自动导出设置: 设置是否导出测试数据及导出文件名、目录、格式

[分析仪] 包含以下几项内容

设置:设置连接当前设备的类型及对应串口编号

信息:当设备连接正常时,可以设置当前设备的默认校准步数(默认 2000 点),其它参数,请用默认值(不要随意修改),本对话框中的参数设置有 误,可以点默认--0K--关闭软件--重启软件即可

**重新连接**:将重建设备与 PC 的连接,相当于本菜单栏的[设置]

**单次扫描**:连接好测量件并设置好所有测试参数后,执行单次测量

**重复扫描**: 需先做一次单次扫描后才能执行, 用于现场调测

#### 第16页,共38页

#### [预置] 包含以下几项内容

加载:加载预设参数,不使用

保存:保存预设参数,不使用

**工具栏图标功能**:将鼠标移动相应图标上方,会显示对应的功能,下面介 绍一下以下三种功能(其它功能见菜单中的子项描述)

. 打开史密斯图标,用史密斯圆图显示正向反射 S11 的测试结果

上 打开加载 XML 参考数据对话框,比如上一次测量结束后导出 XML 格式的数据,再次测试完成后,加载该 XML 数据(旧数据会出现在对话中的列表中,也可以改变文件止录进行查找),即可以对前后数据进行比对

正:端口延长参数设定,通常用于在设备与目标测量器件的反射(S11)测量,设备和器件(例如 PCB 板)间有延伸电缆(该电缆应该是射频 50 欧相对低损耗电缆),且电缆一头可以直接接到 miniVNA PRO Lite 的 DUT 口,电缆另一头例如需焊到 PCB 板上(包括电缆的地线也要焊接),可在此对话框中录入电缆的速度因子和长度,即在标准的反射校准后(见说明书中反射校准说明),用本操作去除连接电缆的造成的测量误差(电缆要控制在几厘米至十厘米左右,当然越短超好,频率越高或电缆越长误差越大),电缆长度的测量可以在菜单栏中[工具]-[电缆长度]中进行测量(包括速度因子测量),建议电缆的型号和速度因子让电缆供应商提供。注:本操作目前仅供用户试用,不保证测试结果的完全正确性!

| 名称     | 内容               | RL (dB) 🔷 🔫 | RP (° ) 🚽                    |
|--------|------------------|-------------|------------------------------|
| -none- | 不显示数据            | - none -    |                              |
| RL     | 回波损耗(仅用于反射测量)    | RI (4B)     | - none -                     |
| RP     | 信号为反射测量相位        | RP (°)      | KL (dB)                      |
| TL     | 传输损耗(仅用于传输测量)    | TI (4B)     | RP (° )                      |
| TP     | 信号的传输测量的相位       | TP (")      | TL (dB)<br>mp (B)            |
| SWR    | 驻波比              | SMB         | IF ( )                       |
| RSS    | 发射传感器的绝对值(目前不支持) | BSS (dBm)   | DEE (JDT)<br>DIE             |
| Rs     | Rs 串联等效阻抗        | Bs (Obm)    | $R_{\rm S}$ (0 $h_{\rm R}$ ) |
| Theta  | 相位角度             | Theta (° )  | Theta (° )                   |
| Tgr    | 时延               | Ter (ns)    | Ter (ns)                     |
| Xs     | XS 串联等效电抗        | Xs (Ohm)    | Xs (Ohm)                     |
| Z      | Z 复阻抗            | [Z] (Ohm)   | Z  (Ohm)                     |

软件主界面常用参数对照表(可下拉选择)

#### 软件主界面开始和结束频率设定(软件右上角)

用户需结合目标测试器件的的特性和使用经验值,在开始和结束频率 中输入要测试的频率,miniVNA PRO Lite 最小开始频率为100K,结束最大 频率为200M,支持数字加 K/M/G 输入,一般不建议全频段扫描

#### 软件主界面预置设定(软件右侧中部)

三个图标 🙆 💽 分别代表增加/删除/使用预置测试频率段;

增加预置测试频率段,在开始和结束频率中输入要设定的值,点增加 图标即可以增加;

鼠标点在已预设好的测试频率段,点删除图标即可删除;

鼠标点在已预设好的测试频率段,点使用图标即可开始进行单次扫描

第18页,共38页

#### 软件主界面模式选择(软件右下方)

两个测量模式选择 传输(S21)

反射(S11)

| 莫式 ———— |   |
|---------|---|
| 反射      | • |
| 传输      |   |
| 反射      |   |

**软件主界面单次扫描和重复扫描(软件右下角)**□<sup>■実扫描</sup> <sup>单次扫描</sup> 单次扫描: 连接好测量件并设置好所有测试参数后,执行单次测量, **重复扫描:** 需先做一次单次扫描后才能勾选执行,用于现场调测

#### 软件主面界面标记点设置:

M: 鼠标移动到测度结果曲线上,当前鼠标位置的对应测量数据(自动)

标记 1: 鼠标移动到测度结果曲线上,在用户需要的位置点击左键设置, 设置后可用鼠标滚轮移动

三角标:计算标记1和标记2数据的绝对差(自动)

标记2: 鼠标移动到测度结果曲线上,在用户需要的位置按住键盘Shift键并点击左键设置,设置后可按住键盘Shift键并用鼠标滚轮移动

标记3: 鼠标移动到测度结果曲线上, 在用户需要的位置按住键盘Ctrl键并 点击左键设置, 设置后可按住键盘Ctrl键并用鼠标滚轮移动

标记4: 鼠标移动到测度结果曲线上, 在用户需要的位置按住键盘

Shift+Ctrl键并点击左键设置,设置后可按住键盘Shift+Ctrl键并用鼠标 滚轮移动

需取消标记点时,在软件标记点表格区右侧的对应的勾(√)去掉即可

#### 第19页,共38页

如下图中参数为例(图中对应的RL和RP参数有最大最小自动搜索功能,只 需用鼠标点一下对应标记参数中的RL或RP即可)

|   | 频率(Hz)     | RL (dB) | RP (°)  | Z  (Ω) | Rs (Ω) | Xs (Ω) | Theta | SWR                                                |
|---|------------|---------|---------|--------|--------|--------|-------|----------------------------------------------------|
| м |            |         |         |        |        |        |       |                                                    |
| 1 | 13,848,987 | 6.43    | 151.58  | 21.7   | 18.7   | 11.0   | 30.5  | 2.83:1 🗹 🗸 🙀                                       |
| Δ | 1,341,470  | 2.13    | 287.28  | 1.9    | 4.7    | 30.0   | 0.0   |                                                    |
| 2 | 12,507,517 | -4.30   | -135.69 | 23.6   | 14.0   | -19.0  | -53.6 | 4.12:1 ✓ √ <sub>M</sub> <sup>™</sup> <sub>NE</sub> |
| 3 | 14,509,403 | -5.93   | 118.32  | 33.4   | 21.5   | 25.6   | 50.0  | 3.04:1 ✓ √ <sub>M</sub> <sup>™</sup> <sub>NE</sub> |
| 4 | 13,560,055 | -6.31   | 168.08  | 18.2   | 17.6   | 4.6    | 14.6  | 2.87:1 ✓ √M <sup>™</sup> NE                        |

在标记点参数表格的右侧,有两个 1 图标

点击 ,如下图(左)可以查看更多参数(图中参数是示例),包括带宽,带宽的开始、结束频率,带宽限幅[对应图中极限(dB)],Q值,C,L等参数,修改极限(dB)的数值可以查看不同带宽下的相关参数,如下图(右)

| 실 VNA - 枋 | 記点参数 [1]     |            | (         | × | 실 VNA - 枝 | 記点参数 [1]    |            | _          |
|-----------|--------------|------------|-----------|---|-----------|-------------|------------|------------|
|           | Low          | 标记         | High      |   |           | Low         | 标记         | High       |
| 频率 (Hz)   |              | 13,848,987 |           |   | 频率 (Hz)   | 12,559,112  | 13,848,987 | 15,613,536 |
| 损耗 (dB)   |              | -6.43      |           |   | 损耗 (dB)   | -4.43       | -6.43      | -4.42      |
| 极限 (dB)   | 6            |            |           |   | 极限 (dB)   | 2.00        |            |            |
| 带宽 (Hz)   | 0            | Q:         | 0.0       |   | 带宽 (Hz)   | 3,054,424   | Q:         | 4.0        |
| C:        | 530.24 pF    | L:         | 249.08 nH |   | C:        | 530.24 pF   | L:         | 249.08 nH  |
| Rs:       | 18.68Ω       | Xs:        | 10.99Ω    |   | Rs:       | 18.68Ω      | Xs:        | 10.99Ω     |
| Rp:       | 25.14Ω       | Xp:        | 42.76Ω    |   | Rp:       | 25.14Ω      | Xp:        | 42.76Ω     |
| 模式        |              |            |           |   | 模式        | 峰值模式        |            |            |
| Use:      | ) <u>R</u> L | ◯Īſ        | 帮助        |   | Use:      | € <u>RL</u> | ◯ĪL        | 帮助         |

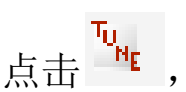

🕻 ,如下图所示,可以查看相应频率点和 SWR 值

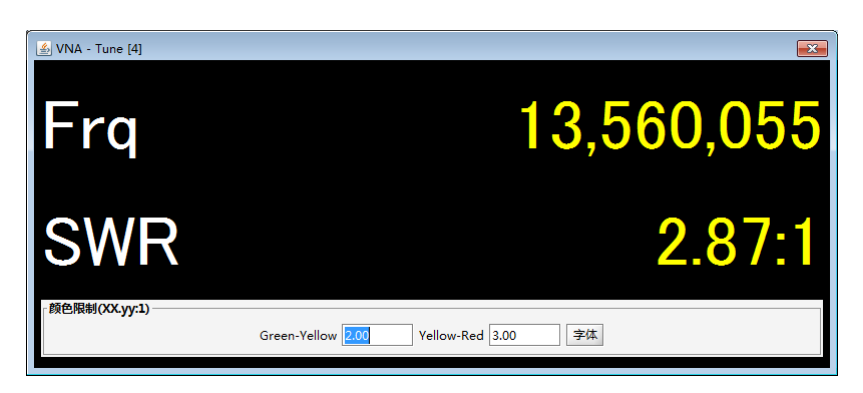

第20页,共38页

#### 八、设备校准及测试示例

校准是实现精确测量前必要的准备,能够帮助用户更精确的参数测量, miniVNA PRO Lite 矢量分析仪每一次测试前建议都做一下设备校准,对于 对数据要求不高时,可以使用上一次的校准数据。

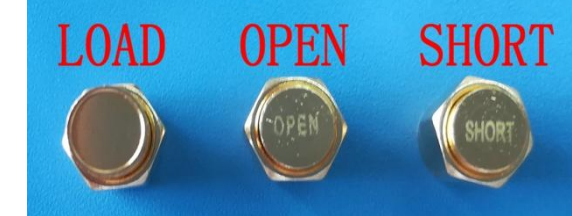

SMA 校准件

注:上图三个校准件用户需另行购买(校准件的 SMA 接头为内螺内针),以上三个校准件,常用于反射(S11)校准。

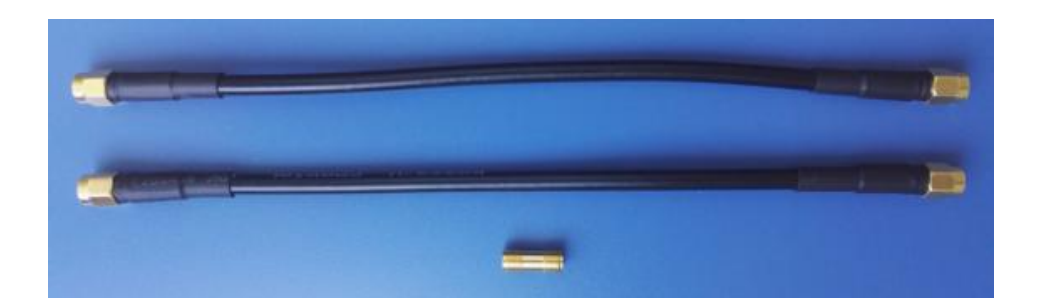

注: 传输校准通常需要上图一根或两根 SMA 直通线(两端均为内螺内针,在 满足测试条件下,越短越好)和一个直通转接头(两端均为外螺内孔),当然 可能还需衰减器、其他 SMA 转接头),所有非目标测试件上的其它配件(其 它配件越少越好),均要加入到校准中做校准去除,常用于传输(S21)校 准,**上图中配件同样需用户自行购买。** 

警告:测试有增益的器件很有可能对仪器造成伤害,因此测试放大器时务 必小心,需要级联跟放大器相近倍数的衰减器!

放大器测试请参考"miniVNA Tiny 3G 矢量网络分析仪说明书"

miniVNA PRO Lite 可以分别测量反射、传输两个模式,校准前需设置并测试好串口,在下图中选择反射、传输模式并校准(下图标记选择的地方选择相应的模式)。

| TM VNA 版本3.1.9                                                  | - • •       |
|-----------------------------------------------------------------|-------------|
| 文件 工具 校准 导出 分析仪 颈置                                              | 報助          |
| 🛳 (P) (2) 品 疑 市 🚥 (2) 🗮 📾 🔁 🖾 📾 📾 (2) 🥔                         | ·U 🛠 📖      |
|                                                                 |             |
| 0.00 TTRI (H2)                                                  | 100,000     |
| 108.00 118.00                                                   | 155,555,055 |
| 700                                                             |             |
| 2.00 Start                                                      | Stop        |
| 30.00                                                           |             |
|                                                                 |             |
| 38.00                                                           |             |
|                                                                 |             |
| 70.00                                                           |             |
| -194.00                                                         |             |
|                                                                 | 择           |
|                                                                 |             |
| 新羅(Hz) RL (dB) RP (*) [2] (Ω) Rc (Ω) Xs (Ω) Theta SWR ##+       |             |
|                                                                 |             |
|                                                                 | 放大          |
|                                                                 | 单次扫描        |
|                                                                 |             |
|                                                                 | -4 0 4 8    |
| 题行 0/1/1 • 100% 完成 REFL_miniVNA-pro/COM204 REFL_miniVNA-pro.cal |             |

反射测量(例如测天线)和传输测量(例如测滤波器、带通、放大器, 双工器等)

|            |             |       |       |          | Mode 2           |
|------------|-------------|-------|-------|----------|------------------|
| 开始频率 (Hz): | 结束频率 (Hz):  | #点数   | #扫描次数 |          | # 扫描次数 1         |
| 100,000    | 999,999     | 4000  | 1     | <b>.</b> | #校准占数 2,000      |
| 1,000,000  | 9,999,999   | 4000  | 1     | 33       | #12/EARSAX 2,000 |
| 10,000,000 | 29,999,999  | 10000 | 1     | 1993     |                  |
| 30 000 000 | 200 000 000 | 10000 | 1     | -        |                  |
|            |             |       |       |          | J [              |

上图中,校准时有两个模式可以选择,默认 Mode2 (Mode1 是对某些频 段要求精准校准时使用, Mode1 的频率段和点数相应设定,请参看说明书 中的常见问题 2)。扫描次数大于等于 1,小于等于 10 (一般设为 1); 校 准点数要求大于等于 100 点,小于等于 20000 点(一般设为 2000~10000); 所设点数越多,次数越多,则校准时间越长;miniVNA PRO Lite 因为频率 较低,扫描的次数和点数都无需太多,点数和次数对测量精度的影响较小。 第22页,共38页

## I、反射校准及测试示例(DUT 口,以13.56M 天线为例)

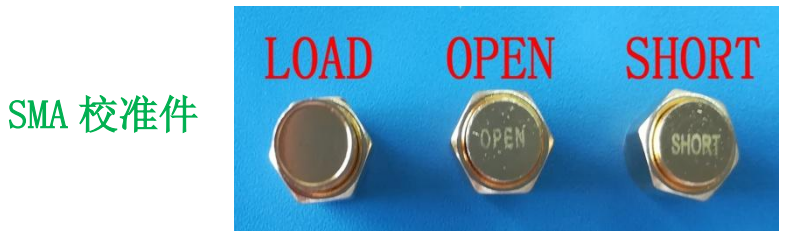

(反射校准需使用以上三个 SMA 校准件, SMA 接头为内螺内针)

在下图中先在右下角选择<mark>反射</mark>模式,再选择工具栏--校准--创建…

| WM VNA 版本3.1.9 | 9            |          |        |        |             |        |        |     |                         |                     |
|----------------|--------------|----------|--------|--------|-------------|--------|--------|-----|-------------------------|---------------------|
| 文件 工具 👌        | 2推 导出 :      | 分析仪 预置   |        |        |             |        |        |     |                         | 帮助                  |
| 🔮 (p) 🕖        | 频率           | <b>2</b> |        | ø      |             |        |        |     |                         | ·II 🛠 📖             |
| RL (dB)        | <u>L</u> oad | ت 🗶 🖲    |        |        |             |        |        |     | RP (°) 👻                | 频率                  |
| 10.00          | 导入           |          |        |        |             |        |        |     | 180.00                  | 开始 (Hz) 100,000     |
| 0.00           | 导出           |          |        |        |             |        |        |     | 144.00                  | 结束 (Hz) 200,000,000 |
| <u>-10.00</u>  |              |          |        |        |             |        |        |     | 108.00                  | 预置 (Hz)             |
| -20.00         |              |          |        |        |             |        |        |     | 72.00                   | Start Stop          |
| -30.00         |              |          |        |        |             |        |        |     | 36.00                   |                     |
| -40.00         | Diagramm     |          |        |        |             |        |        |     | 0.00                    |                     |
| -50.00         |              |          |        |        |             |        |        |     | -36.00                  |                     |
| -60.00         |              |          |        |        |             |        |        |     | -72.00                  |                     |
| 70.00          |              |          |        |        |             |        |        |     | -108.00                 |                     |
|                |              |          |        |        |             |        |        |     |                         |                     |
| -80.00         |              |          |        |        |             |        |        |     | -144.00                 | ( 洗择 )              |
| -90.00         |              |          |        |        |             |        |        |     | -180.00                 |                     |
| 频率(Hz)         |              | RL (dB)  | RP (°) | Z  (Ω) | Rs (Ω)      | Xs (Ω) | Theta  | SWR |                         |                     |
| м              |              |          |        |        |             |        |        |     |                         | 模式                  |
| 1              |              |          |        |        |             |        |        |     | $\Box \sqrt{M_{M_{E}}}$ | 反射                  |
| Δ              |              |          |        |        |             |        |        |     |                         | 放大                  |
| 2              |              |          |        |        |             |        |        |     |                         |                     |
| 3              |              |          |        |        |             |        |        |     |                         | 速度: -8 -4 0 4 8     |
| 4              |              |          |        |        |             |        |        |     |                         |                     |
| 创建一个新的校准       | ≝组…          |          |        |        | miniVNA-pro |        | uncal. |     |                         |                     |

1. 选择上图创建…,如下图(三项的校准只需对应操作,无先后之分)

| ₩A VNA - 校准[反射]                    |                          |                            | <b>X</b>                 |
|------------------------------------|--------------------------|----------------------------|--------------------------|
| 开路                                 | 短路                       |                            | 谢环                       |
| 1-1.00                             | 1 1.00                   | 1 1.00                     | 1                        |
| -0.75                              | - 0.75                   | 0.75                       | 0.75                     |
| 0.50 C                             |                          | 0.50 C                     | 0.30 C                   |
| -0.25                              | - 0.25                   | -0.25                      | - 0.25                   |
| a do a 25 a 60 a 75 a 60           | 0.00 0.25 0.50 0.75 1.00 | a                          | 0                        |
| read 开路                            | read 短路                  | read 负载                    | 0.00 0.25 0.50 0.75 1.00 |
| DUT和 DET开路,开路校准件<br>(Open)连接到DUT口。 | 短路校准件(Short)连接到DUT<br>口。 | 50欧负载校准件(Load)连接<br>到DUT口。 | read 闭环<br>-             |
| O Mode 1                           |                          | Mode 2                     |                          |
| 开始频率 (Hz): 结束频率 (H                 | z): #点数 #扫描次数            | # 扫描次数 1                   |                          |
| 100,000 999,                       | 999 4000 1 🔺             | #校准占数 2000                 |                          |
| 1,000,000 9,999,                   | 999 4000 1               | 2,000                      |                          |
| 10,000,000 29,999,                 | 999 10000 1              |                            |                          |
| 30 000 000 200 000                 |                          |                            |                          |
|                                    |                          |                            |                          |
|                                    | 帮助                       | 取消加载                       | 保存更新                     |
|                                    |                          |                            |                          |
|                                    |                          |                            |                          |

第23页,共38页

2. 设备 DUT 连接 OPEN 校准件,校准点数默认 2000,并点击上图的 read 开路,直至如下图(一般推荐用 2000~10000 点校准)

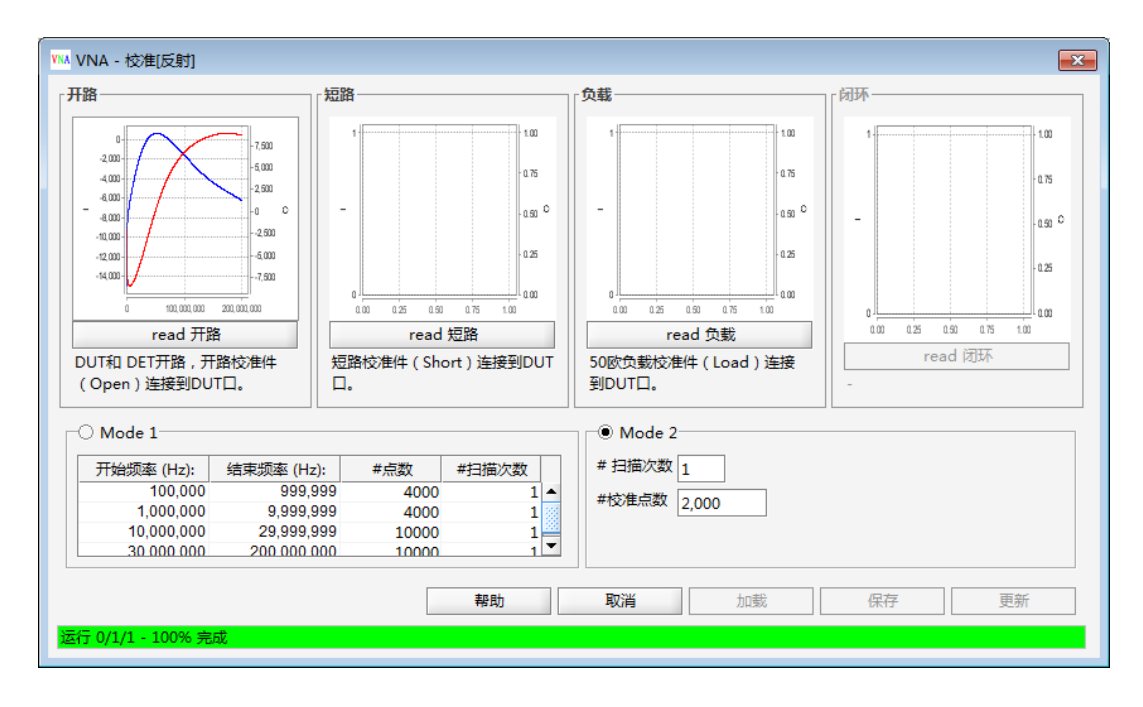

3. 设备 DUT 连接 SHORT 校准件,并点击上图的 read 短路,直至如下图

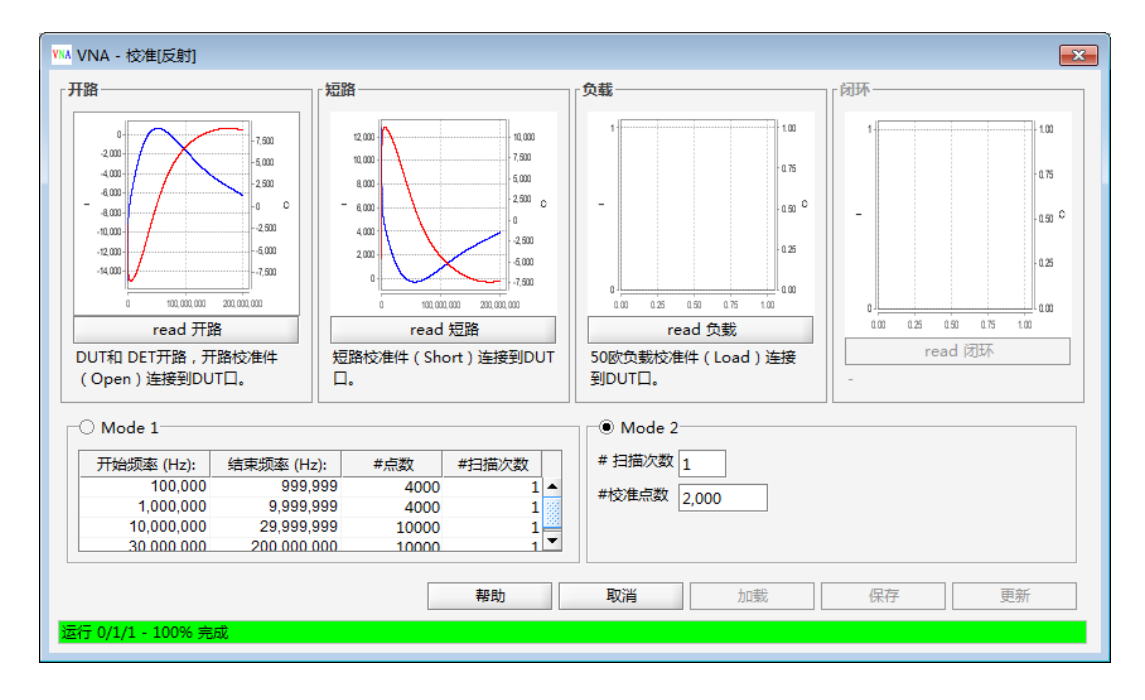

4. 设备 DUT 连接 LOAD 校准件,并点击上图的 read 负载,直至如下图 (LOAD 校准件在校准完成后,请不要取下)

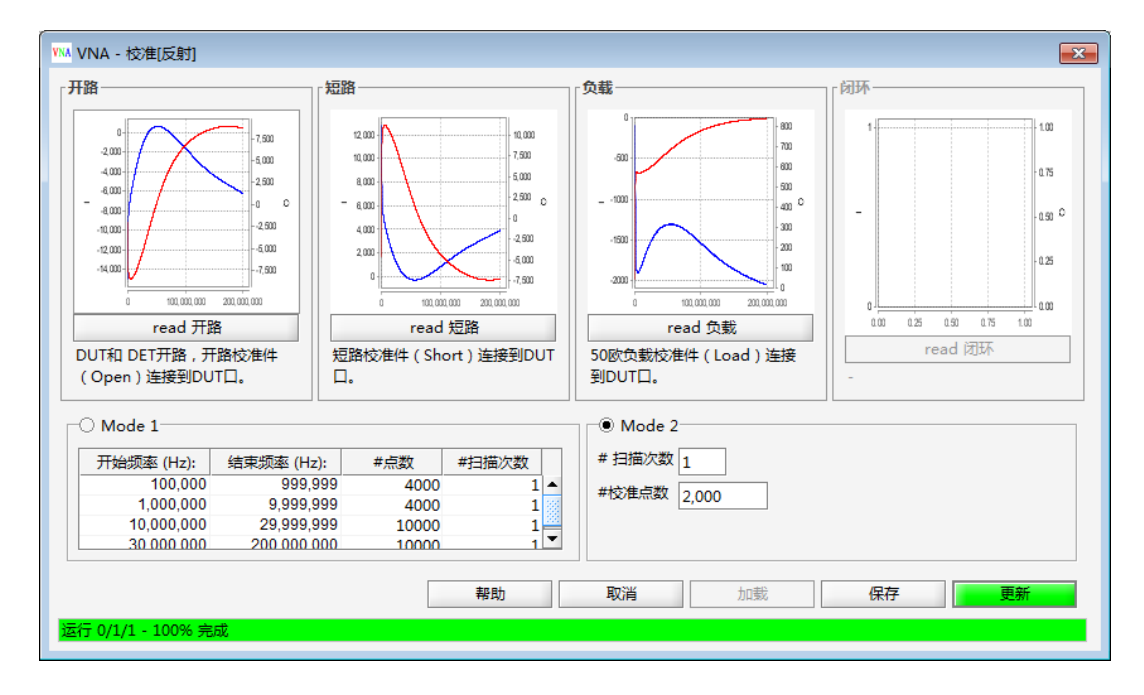

### 注: 上图三个载校准曲线每一台都有区别, 上图仅供参考

5. 点击上图保存,弹出下图,左下角文件名可随意修改,并点右下角保存

| VN          | VNA - 保存校准数据[反射                            | 4]    |    |    |     |     | ×   |
|-------------|--------------------------------------------|-------|----|----|-----|-----|-----|
|             | 名称                                         | 日期    | 注解 | 类型 | 模式  | #点数 | #次数 |
| -           |                                            |       |    |    |     |     |     |
| 2<br>2<br>2 | 之件名 <mark>:</mark> REFL_miniVNA-pro<br>主解: | o.cal | 帮助 | ļ  | 20消 | e   | 存   |

6. 点击下图右下角更新

| WM VNA - 校准[反射]                                                                                                    |                                                                                                    |                                                                                                    |                                         |
|----------------------------------------------------------------------------------------------------|----------------------------------------------------------------------------------------------------|----------------------------------------------------------------------------------------------------|-----------------------------------------|
| <b>开語</b><br>- 4000<br>- 4000<br>- 400<br>- 4000<br>- 4000 | 「短路<br>10,000<br>10,000<br>- 6,000<br>- 6,0000<br>- 6,000<br>- 6,000<br>- 6,000<br>- 6,000<br>- 6,000<br>- 6,000<br>- 6,000<br>- | <b>∮</b><br><b>4</b><br><b>4</b><br><b>5</b><br><b>5</b><br><b>5</b><br><b>5</b><br><b>5</b><br><b>5</b><br><b>5</b><br><b>5</b> |                                         |
| ● 0 00000 200000<br>read 开路<br>DUT和 DET开路,开路校准件<br>( Open ) 连接到DUT口。                                                                                                    | <sup>●</sup> <u>mmm</u> <sup>2,300</sup><br>read 短路<br>短路校准件(Short)连接到DUT<br>□.                                                                                                    | 2000<br>0 0 0 0 0 0 0 0 0 0 0 0 0 0 0 0 0 0                                                                                      | 000 0.25 0.50 0.75 1.00<br>read 闭环<br>- |
| 开始频率 (Hz):         结束频率 (H           100,000         999,           1,000,000         9,999,           10,000,000         29,999,           30,000,000         20,000,                                                                                                    | z): <u>#点数</u> #扫描次数<br>999 4000 1<br>999 4000 1<br>999 10000 1<br>000 10000 1<br>▼                                                                                                    | <pre># 扫描次数 1<br/>#校准点数 2,000</pre>                                                                                              |                                         |
| 运行 0/1/1 - 100% 完成                                                                                                    | 帮助                                                                                                    | 取消加裁加裁                                                                                                    | 保存                                      |

7. 现在可以开始使用反射测量,下面确认设备的反射测量校准是否正确,LOAD 校准件与 DUT 口正常连接,点击下图右下角单次扫描

| _             |              |        |         |                |          |          |                    |         |                     |
|---------------|--------------|--------|---------|----------------|----------|----------|--------------------|---------|---------------------|
| VNA 版本3.1.9   |              |        |         |                |          |          |                    |         | - • • <b>×</b>      |
| 文件 工具 校准 导出 分 | 所仪 预置        |        |         |                |          |          |                    |         | 帮助                  |
| 🍰 🖤 🕗 🖶 👯 🖬 🔤 | 🗟 👳 📾 🔁      | 🗷 🖻 🖄  | 1       |                |          |          |                    |         | ·U 🛠 🛄              |
|               |              |        |         |                |          |          |                    | PD (9)  | 杨率                  |
| 10.00         | <b>7 4 4</b> |        |         |                |          |          |                    | 180.00  | ### (H+) 100.000    |
| 0.00          |              |        |         |                |          |          |                    | 144.00  | (HZ) 100,000        |
| 10.00         |              |        |         |                |          |          |                    | 108.00  | 3H (H2) 200,000,000 |
| 10.00         |              |        |         |                |          |          |                    | 100.00  | 预置 (Hz)             |
| -20.00        |              |        |         |                |          |          |                    | 72.00   | Start Stop          |
| -30.00        |              |        |         |                |          |          |                    | 36.00   |                     |
| -40.00        |              |        |         |                |          |          |                    | 0.00    |                     |
|               |              |        |         |                |          |          |                    | 0.00    |                     |
| -50.00        |              |        |         |                |          |          |                    | -36.00  |                     |
| -60.00        |              |        |         |                |          |          |                    | -72.00  |                     |
| -70.00        |              |        |         |                |          |          |                    | .108.00 |                     |
| 10.00         |              |        |         |                |          |          |                    | 100.00  |                     |
| -80.00        |              |        |         |                |          |          |                    | -144.00 |                     |
| -90.00        |              |        |         |                |          |          |                    | -180.00 |                     |
| 1777777711    | DL ( ID)     | DD (0) | 171.00  | <b>D</b> (0)   | × (0)    |          | C11/D              |         | 000                 |
| 观型(HZ)        | KL (dB)      | RP (*) | 2  (12) | KS (12)        | XS (12)  | Ineta    | SWK                | _       | 模式                  |
| 1             |              |        |         |                |          |          |                    |         | is at ↓             |
|               |              |        |         |                |          |          |                    | • M •   | 2008)<br>2014       |
|               |              |        |         |                |          |          |                    |         |                     |
| 2             |              |        |         |                |          |          |                    |         |                     |
| 3             |              |        |         |                |          |          |                    |         | 速度:                 |
| 4             |              |        |         |                |          |          |                    |         | -8 -4 0 4 8         |
| 2,000 样品扫描 5s |              |        |         | miniVNA-pro/CO | DM204 20 | 000/0 RE | FL_miniVNA-pro.cal |         |                     |
|               |              |        |         |                |          |          |                    |         |                     |

#### 8. 扫描结束后如下图所示

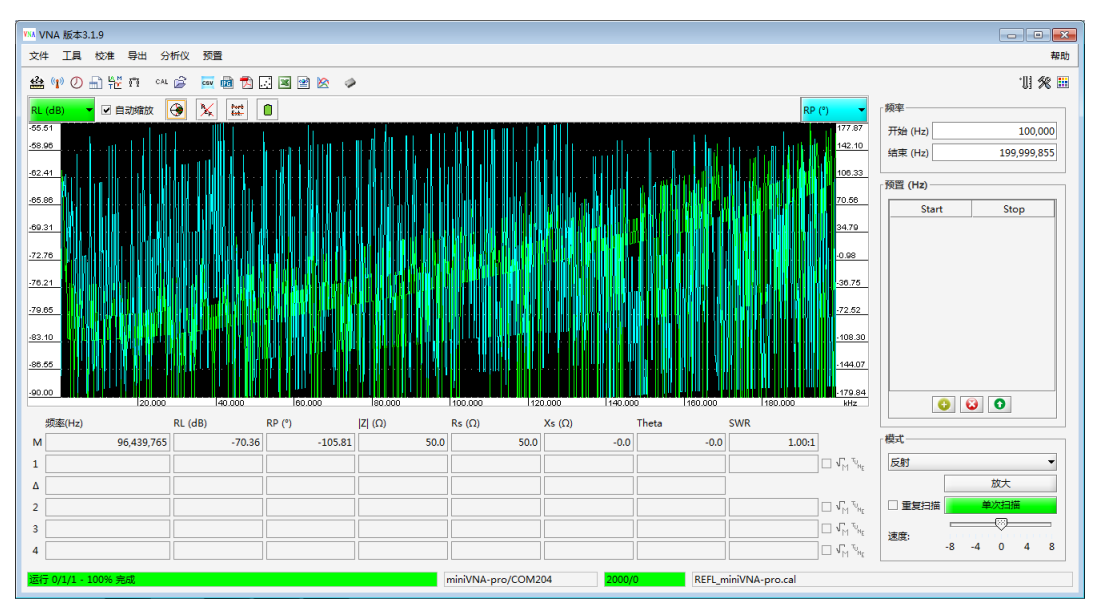

**注: 上图每一台都有区别,仅供参考**(以下示例中的图例同样只供参考, 不再强调)

9. 点击上图中菜单栏下红色框中的史密斯图标 ,如下图所示,下图红色圈中有一个绿色的圆点(DUT 与 LOAD 连接则圆点在史密斯图的正中, DUT 与 SHORT 连接则圆点在史密斯图的左侧,DUT 与 OPEN 连接则圆点在 史密斯图的右侧),每一台的圆点粗细都有差异,图中圆点仅供参考(校 准件取下再连接扫出来的圆点会有差异,三个校准件只需对应操作,无 先后之分),检查圆点后关闭下图。

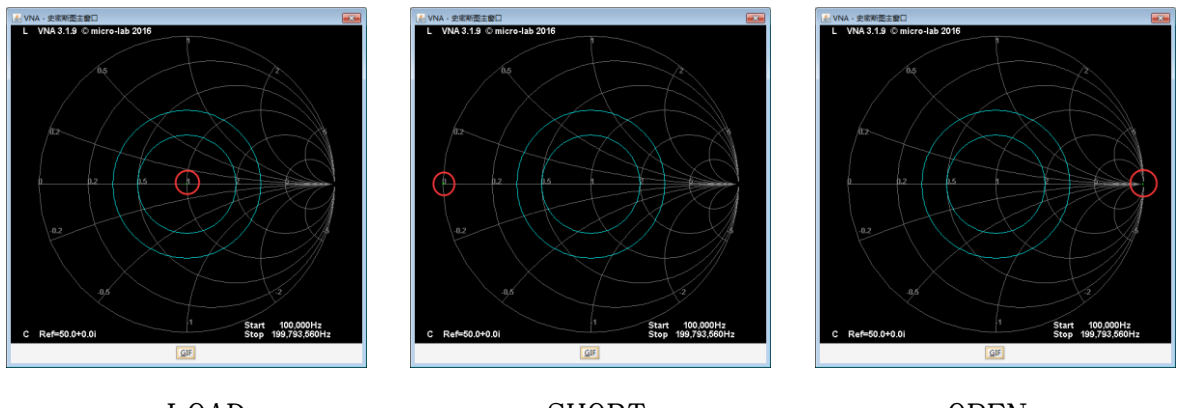

LOAD

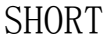

OPEN

第27页,共38页

10. 将 LOAD 校准件从 DUT 取下, DUT 和 DET 不连接任何器件,点击软件主 界面右下角单次扫描,扫描结束后如下图(自动缩放先勾选上)

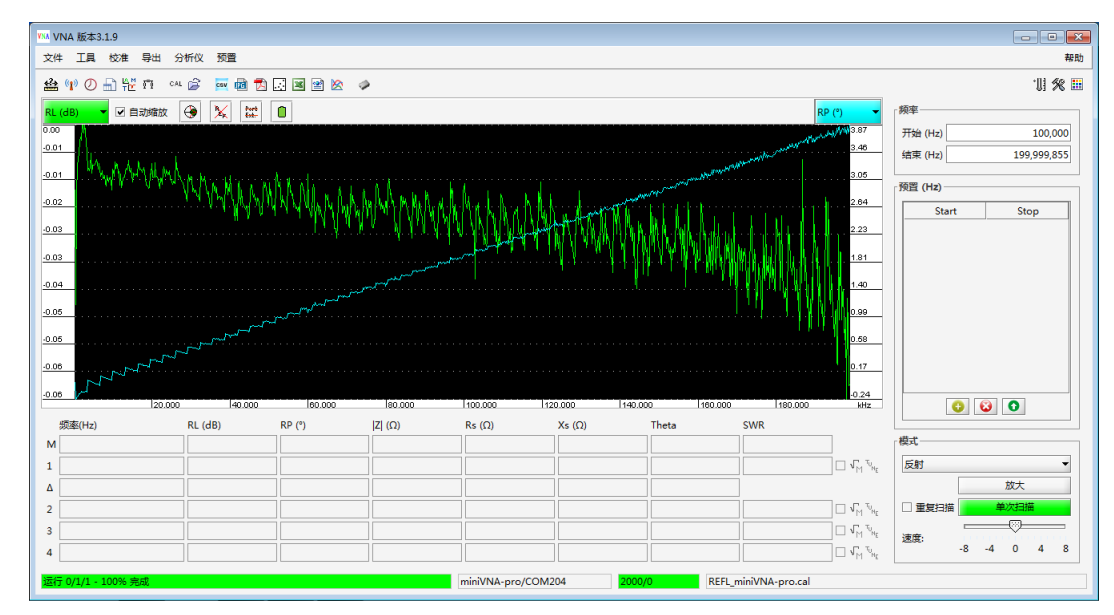

11. 取消软件主界面中的自动缩放,如下图(至此设备端口 DUT 的反射校准 确认正常)

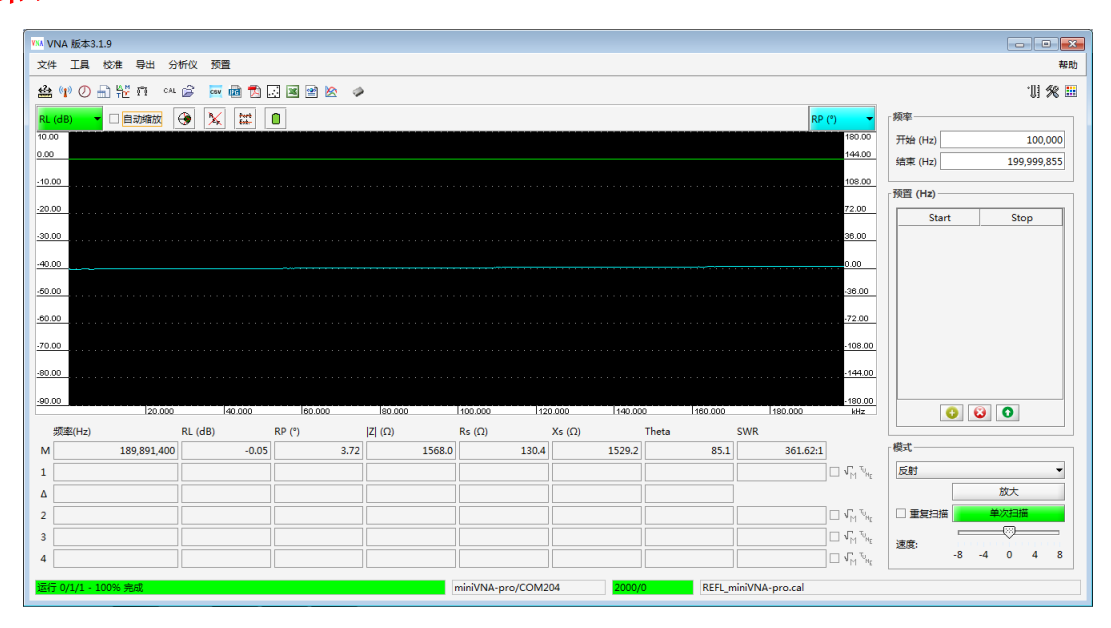

第28页,共38页

12. 将目标天线接在 DUT 口(如果有馈线连接,校正时校正点应在馈线的末端,如果有其他延伸器件,校正点同样在延伸器件的末端)

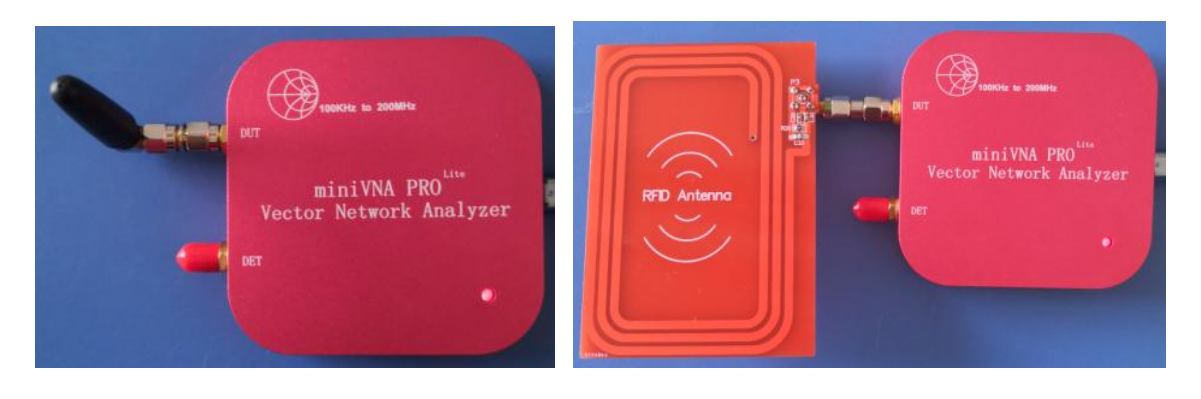

13. 在软件主界面右上角的频率设定中设定对应频率,点右下角单次扫描, 扫描结束后再点史密斯图标,如下图

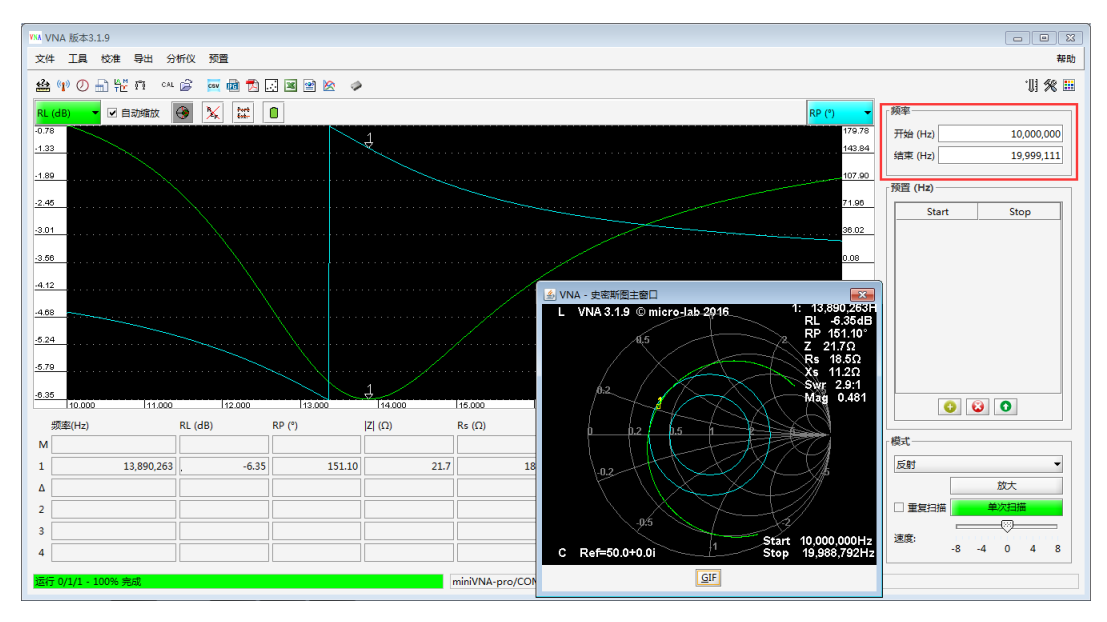

II、传输校准及测试示例(DUT 向 DET 正向传输,以滤波器为例)

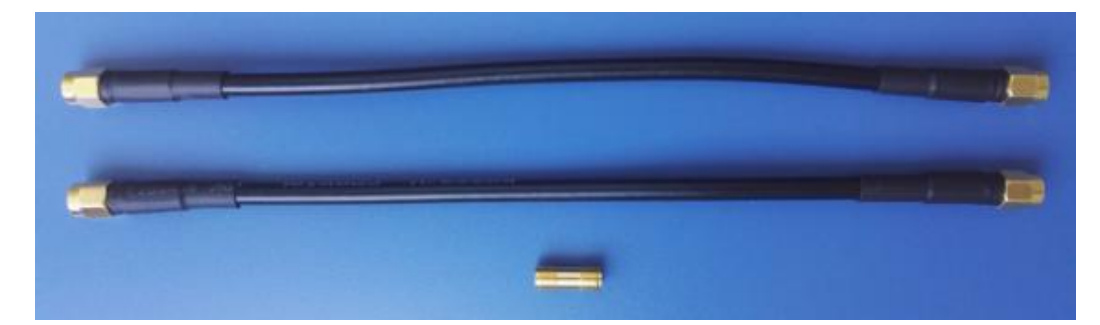

注:上图两根 SMA 直通线(两端均为内螺内针,在满足测试条件下,越短越好) 和一个直通转接头(两端均为外螺内孔)。

1. 设备 DUT、DET 分别接上一根 SMA 直通线,其中 DUT 口相连的直通线的末端接一个直通转接头(示例连接方式仅供参考)

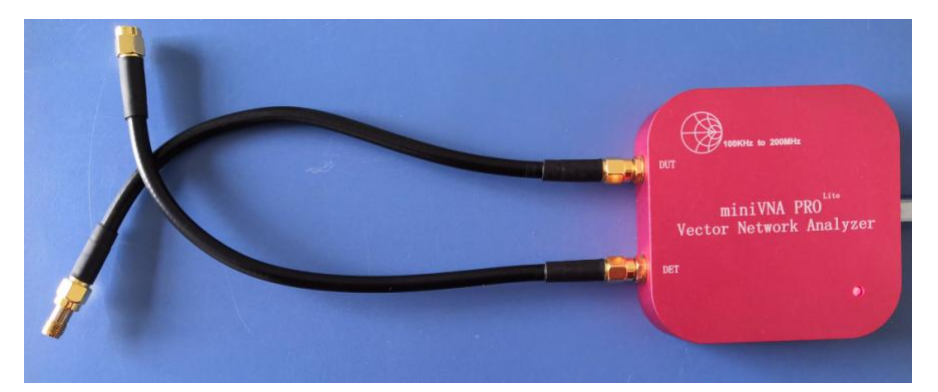

2. 在下图中先在右下角选择传输模式,再选择工具栏--校准--创建…

| WM VNA 版本3.1.9            |               |        |       |                                                                      | - • •               |
|---------------------------|---------------|--------|-------|----------------------------------------------------------------------|---------------------|
| 文件 工具 校准 导出 分析仪 预置        |               |        |       |                                                                      | 報助                  |
|                           | >             |        |       |                                                                      | 'll 🛠 🖩             |
|                           |               |        |       | TP (°) 👻                                                             | 频率                  |
| 0.00 导入                   |               |        |       | 0.00                                                                 | 开始 (Hz) 100,000     |
| 导出                        |               |        |       | 0.99                                                                 | 结束 (Hz) 200,000,000 |
|                           |               |        |       | 0.00                                                                 | 预置 (Hz)             |
| 0.00                      |               |        |       | 0.00                                                                 | Start Stop          |
| 0.00                      |               |        |       | 0.00                                                                 |                     |
| 0.00                      |               |        |       | 0.00                                                                 |                     |
| 0.00                      |               |        |       | 0.00                                                                 |                     |
| 0.0                       |               |        |       | 0.00                                                                 |                     |
| 0.00                      |               |        |       | 0.00                                                                 |                     |
| 0.00                      |               |        |       | 0.00                                                                 |                     |
|                           |               |        |       | 0.00                                                                 | (选择))               |
|                           |               |        |       | 0.00                                                                 |                     |
| 频率(Hz) RL (dB) RP (°)     | Z  (Ω) Rs (Ω) | Xs (Ω) | Theta | SWR                                                                  | 模式                  |
| 1 13 890 263 -6 35 151 10 | 217 185       | 11.2   | 31.2  | 2861 🖬 🗸 🖏                                                           | 传输                  |
|                           |               |        | 51.2  | 2.00.1                                                               | 放大                  |
| 2                         |               |        |       |                                                                      |                     |
| 3                         |               |        |       |                                                                      |                     |
| 4                         |               |        |       | □ √ <sup>n</sup> <sup>1</sup> <sup>1</sup> <sup>1</sup> <sup>1</sup> | -8 -4 0 4 8         |
| 创建一个新的校准组                 | miniVNA-pro   | uncal. |       |                                                                      |                     |

第30页,共38页

3. 选择上图创建…,如下图

| ₩MA VNA - 校准[传输]                   |                                                                              |                                      |                                |
|------------------------------------|------------------------------------------------------------------------------|--------------------------------------|--------------------------------|
| 开路                                 | 短路                                                                           |                                      | 闭环                             |
| 1                                  | 1 1.00                                                                       | 1 1.00                               | 1                              |
| -0.75                              | -0.75                                                                        | - 0.75                               | - 0.75                         |
| 0.50 C                             | 0.50 C                                                                       |                                      | 0.50 C                         |
| -0.25                              | - 0.25                                                                       | - 0.25                               | -0.25                          |
|                                    | 0                                                                            | 0                                    | 0                              |
| read 开路                            | 100 125 150 175 100<br>read 短路                                               | 100 125 150 175 100<br>read 奇裁       | 100 125 150 175 100<br>read 闭环 |
| DUT和 DET开路,开路校准件<br>(Open)连接到DUT口。 | -                                                                            | - Tead (2,3%)                        | DUT 和 DET 用直通线相连。              |
| ○ Mode 1                           | z): #点数 #扫描次数<br>999 10000 2 ▲<br>999 500 1 3<br>999 2000 2 ▲<br>999 500 1 ▼ | ● Mode 2<br># 扫描次数 1<br>#校准点数 10,000 |                                |
|                                    | 帮助                                                                           | 取消加载                                 | 保存更新                           |
|                                    |                                                                              |                                      |                                |

4. 默认上图中的校准点数为 2000,并点击上图的 read 开路,直至如下图

| <sup>(A</sup> VNA - 校准[传输]                                                                                  |                                                                               |                                                                                                    | ×                     |
|----------------------------------------------------------------------------------------------------|-------------------------------------------------------------------------------|----------------------------------------------------------------------------------------------------|-----------------------|
| 开路                                                                                                    | [短路                                                                           | ∫ <b>闭环</b>                                                                                                    |                       |
| 1                                                                                                    | -<br>-<br>-<br>-<br>-<br>-<br>-<br>-<br>-<br>-<br>-<br>-<br>-<br>-            | 1     100     100     100     100       -     -     -     -     -       -     -     -     -     -       -     -     -     -     -       -     -     -     -     -       -     -     -     -     -       -     -     -     -     -       -     -     -     -     -       -     -     -     -     -       -     -     -     -     -       -     -     -     -     -       -     -     -     -     -       -     -     -     -     -       -     -     -     -     -       -     -     -     -     -       -     -     -     -     -       -     -     -     -     -       -     -     -     -     -       -     -     -     -     -       -     -     -     -     -       -     -     -     -     -       -     -     -     -     -       -     -     - | 0<br>5<br>0<br>5<br>0 |
| ○ Mode 1<br>开始频率 (Hz): 结束频率 (H<br>100,000 999<br>1,000,000 9,999<br>10,000,000 29,999<br>30,000,000 200,000 | iz): #点数 #扫描次数<br>,999 4000 1<br>,999 4000 1<br>,999 10000 1<br>000 10000 1 ▼ | <ul> <li>Mode 2</li> <li># 扫描次数 1</li> <li># 校准点数 2,000</li> </ul>                                                                                                    |                       |
|                                                                                                    | 帮助                                                                            | 取消 加载 保存 更新                                                                                                    |                       |
| 运行 0/1/1 - 100% 完成                                                                                          |                                                                               |                                                                                                    |                       |

注: 上图中开路校准曲线每一台都有区别,加入不同的配件测量时也不相同,上图仅供参考。

5. 将接在 DUT 和 DET 口上的直通线通过末端的直通头对接起来,

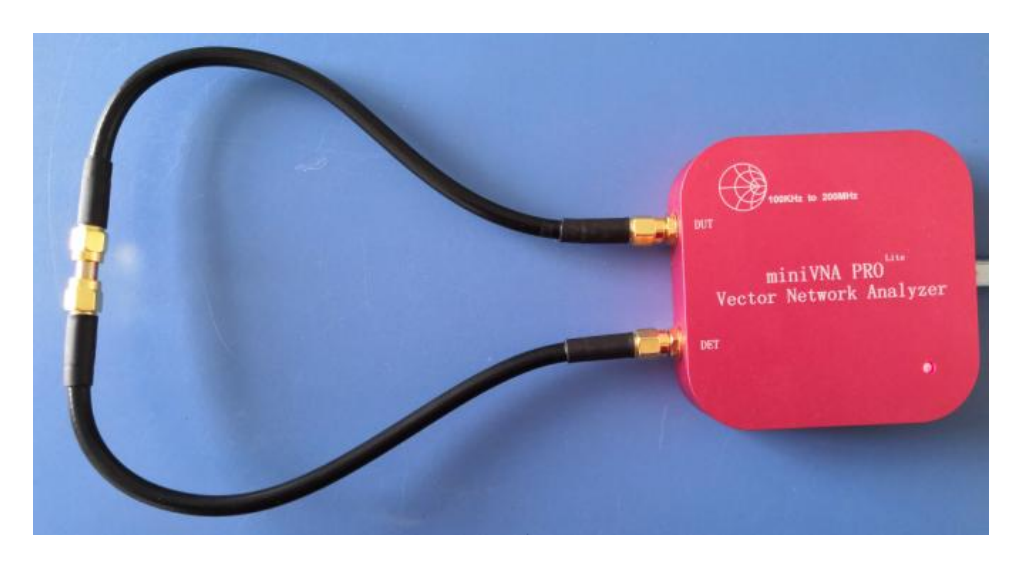

6. 点校准对话框中的 read 闭环,直至如下图(直通线校准完成后,请不 要取下或断开连接)

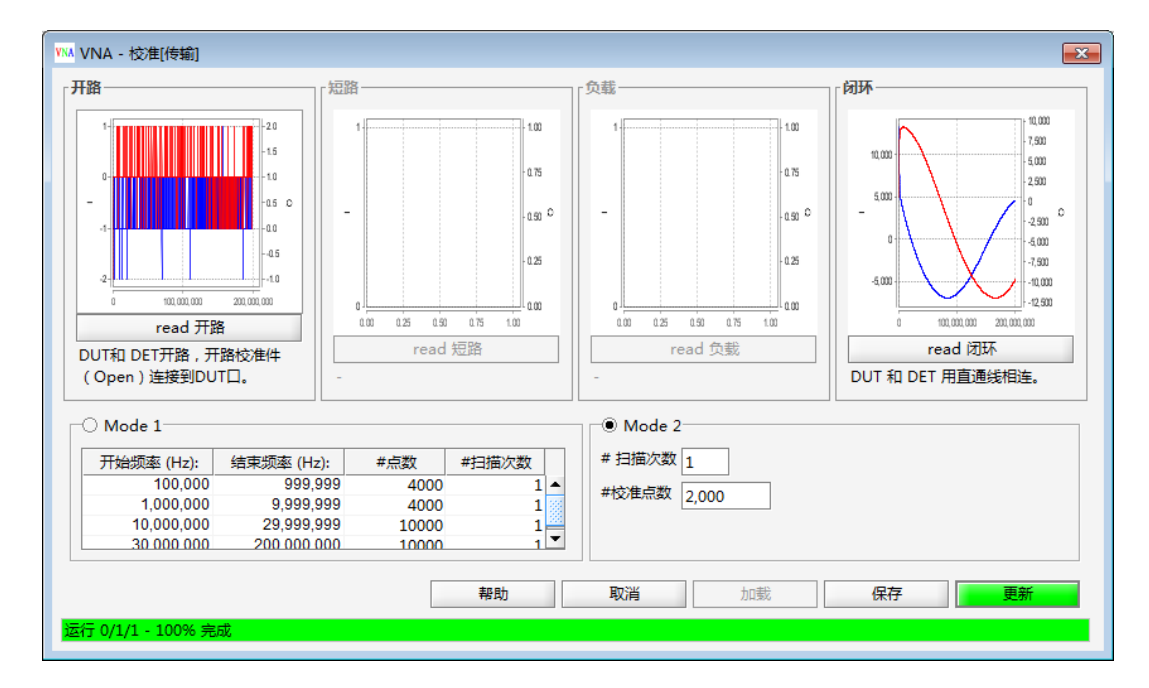

**注**: 上图中开路和闭环校准曲线每一台都有区别,加入不同的配件测量时 也不相同,上图仅供参考。 7. 点击上图保存,弹出下图,左下角文件名可随意修改,并点右下角保存

| WMA VNA - 保存校准数据[代   | [輸]             |    |    |           |      |      | ×   |
|----------------------|-----------------|----|----|-----------|------|------|-----|
| 名称                   | 日期              | 注解 |    | 类型        | 模式   | #点数  | #次数 |
| REFL_miniVNA-pro.cal | 2017-07-02 12:1 |    |    | miniVNA p | REFL | 2000 | 0   |
|                      |                 |    |    |           |      |      |     |
| 文件名: TRAN_miniVNA    | -pro.cal        |    | 帮助 | Ę         | 网消   | 保    | 存   |
| 注解:                  |                 |    |    |           |      |      |     |

## 8. 点击下图右下角更新

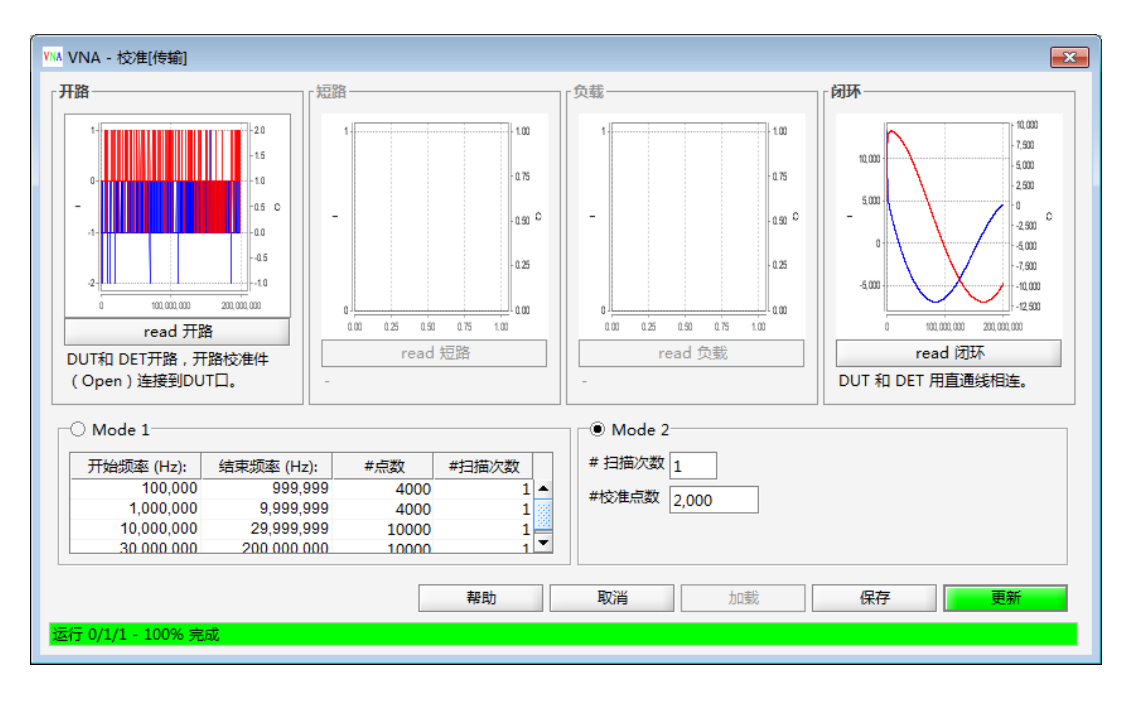

9. 现在可以开始使用传输测量,下面确认设备的传输校准是否正确, 直通线保持 DUT 与 DET 连接,点击下图 右下角单次扫描

| Win VNA 版本3.1.9               |                 |           |       |                     | - • •              |
|-------------------------------|-----------------|-----------|-------|---------------------|--------------------|
| 文件 工具 校准 导出 分析仪 预置            |                 |           |       |                     | 帮助                 |
| 🍰 🖤 🕗 🔒 🌿 🟥 🚥 😂 🚃 📾 🔁 🐼 📓 🖀 🖉 |                 |           |       |                     | 'll 🛠 🖩            |
| TL (dB) 💗 🗹 自动缩放 🛞 🗽 🚺        |                 |           |       | TP (°)              | 频率                 |
| 10.00                         |                 |           |       | 180.00              | 开始 (Hz)100,000     |
| 0.00                          |                 |           |       | 144.00              | 结束 (Hz)200,000,000 |
| -10.00                        |                 |           |       | 108.00              | · 预置 (Hz)          |
| -20.00                        |                 |           |       | 72.00               | Start Stop         |
| -30.00                        |                 |           |       | 36.00               |                    |
| -40.00                        |                 |           |       | 0.00                |                    |
| -50.00                        |                 |           |       | -36.00              |                    |
| -00.00                        |                 |           |       | .72.00              |                    |
|                               |                 |           |       | 12.00               |                    |
| -70.00                        |                 |           |       | -108.00             |                    |
| -80.00                        |                 |           |       | -144.00             |                    |
| -90.00                        |                 |           |       | -180.00             |                    |
| 频率(Hz) TL (dB) TP (°)  Z  (Ω) | Rs (Ω)          | Xs (Ω)    | Theta | τgr (ns)            |                    |
| M                             |                 |           |       |                     | 模式                 |
| 1                             |                 |           |       |                     | 传输    ▼            |
|                               |                 |           |       |                     | 放大                 |
| 2                             |                 |           |       |                     |                    |
|                               |                 |           |       |                     | 速度:                |
| 4                             |                 |           |       |                     | -0 -4 0 4 8        |
|                               | miniVNA-pro/COM | 204 2000, | /0 TF | RAN_miniVNA-pro.cal |                    |

## 10. 扫描结束后如下图所示

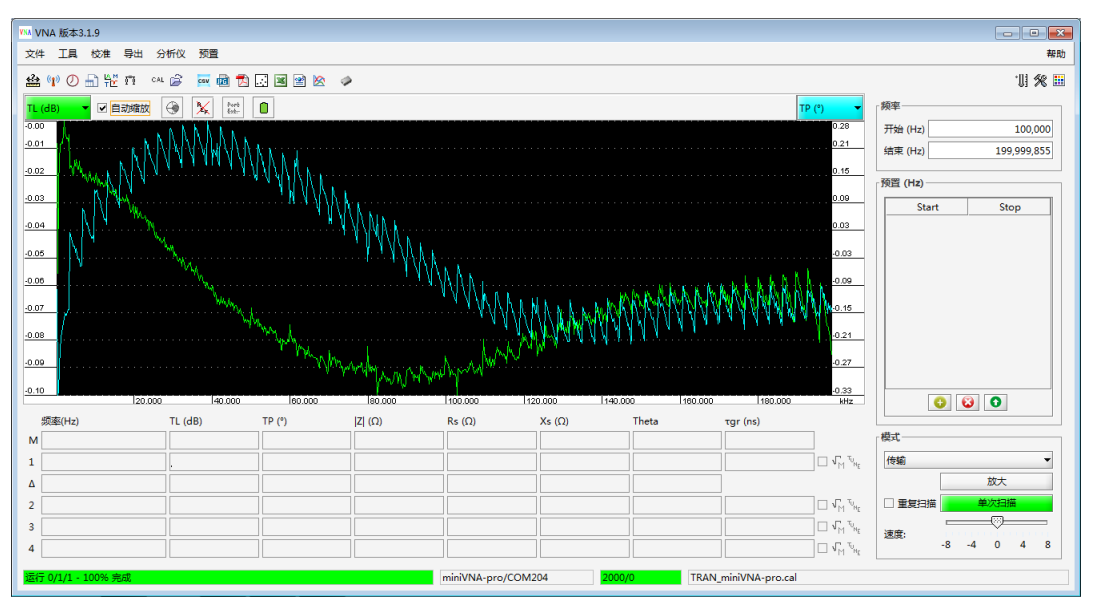

11. 取消软件主界面中的自动缩放,如下图(至此设备的传输校准确认正常)

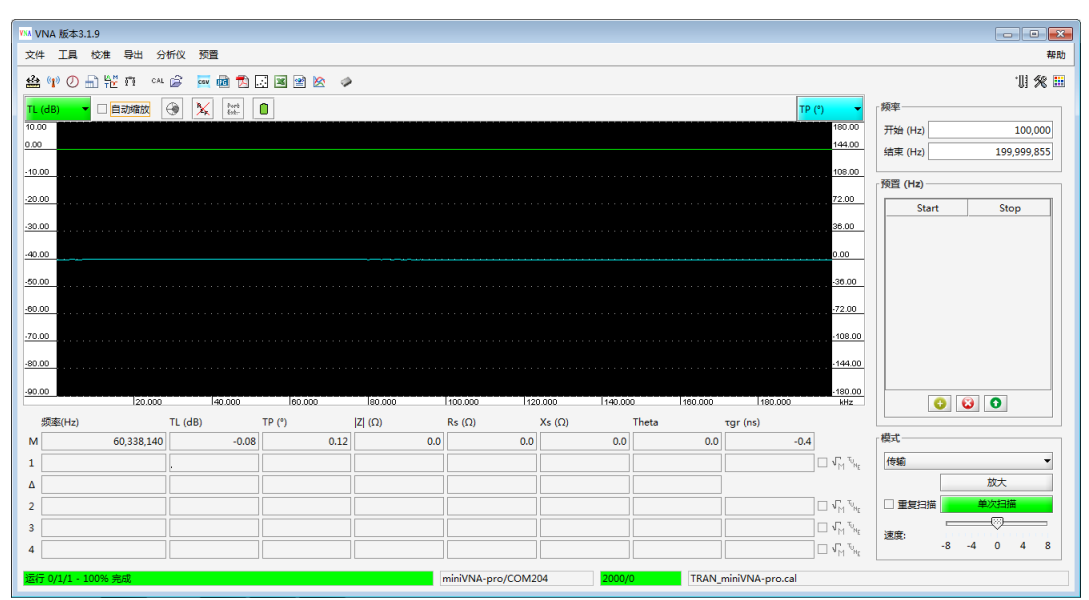

12. 将低通滤波器分别接到 DUT 和 DET 之间

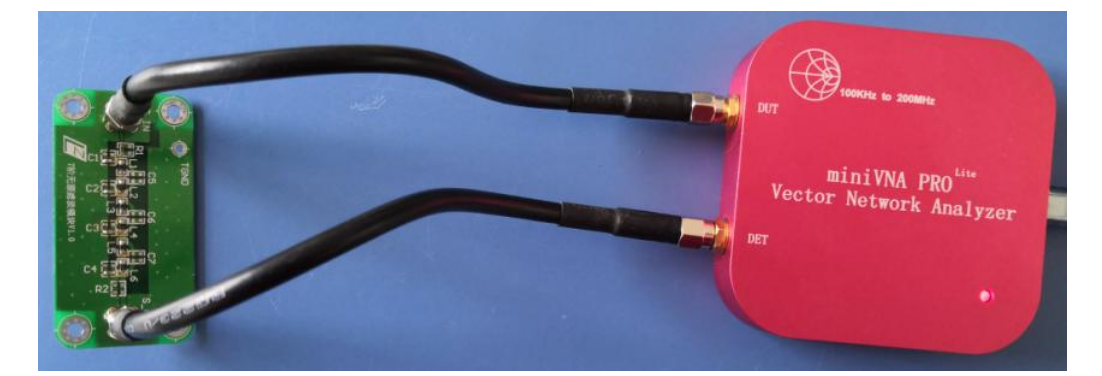

13. 在软件主界面右上角的频率设定中设定对应频率,点右下角单次扫描, 扫描结束后再将右列参数 TP(°)关闭,分别如下图对应显示。

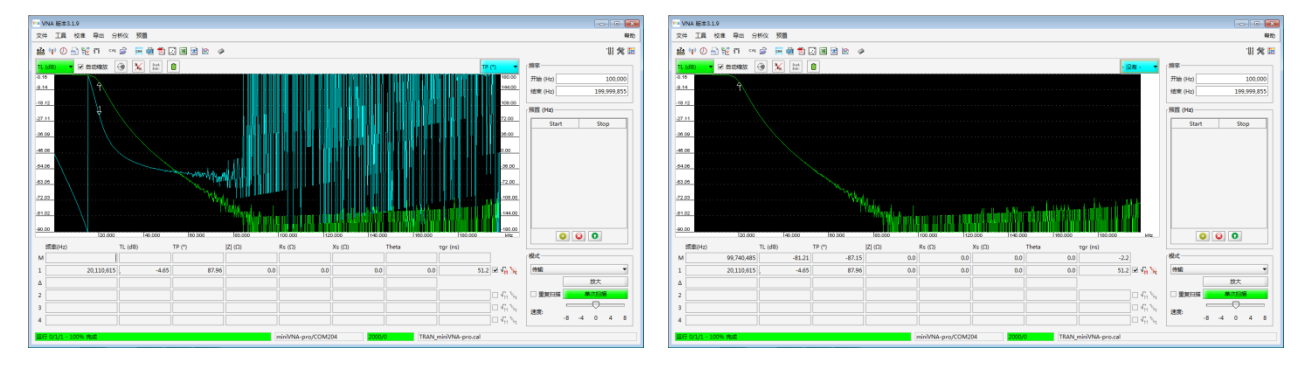

警告:测试有增益的器件很有可能对仪器造成伤害,因此测试放大器时务

必小心,需要级联跟放大器相近倍数的衰减器!

第35页,共38页

常见问题 1: 用户安装 JAVA 后, 执行 vna. 3. 1. 9. cn. jar 时出现文件解压缩

用户可以用鼠标右键选择 vna. 3. 1. 9. cn. jar, 在弹出的对话框中点选--打 开方式--Java(TM) Platform SE binary, 如果此方法不能解决,请在 vna. 3. 1. 9. cn. jar 所在文件夹中点右键--新建--文本文档(注意:此文件夹路 径不能包含中文字符,本问题情况下 vna. 3. 1. 9. cn. jar 也不能直接放在桌面上, 因为桌面上的文件的路径同样包含中文),将以下红色英文内容拷贝到文本文档 并保存,保存并修改文件名和后缀(例如:将新建文本文档.txt 改为 vna. 3. 1. 9. cn. cmd,注后缀一定要改为.cmd),然后执行 vna. 3. 1. 9. cn. cmd。 @echo off if not exist vna. 3. 1. 9. cn. jar goto err1

java -Duser.home=./ -Duser.language=en -Duser.region=US -jar

vna. 3. 1. 9. cn. jar

goto end

:err1

echo !!! -----

echo !!! program file vna. 3. 1. 9. cn. jar missing

echo !!! aborting

pause

goto end

:end

注:以上内容中 vna. 3. 1. 9. cn. jar 为软件版本,如果你的版本为 vna. 3. 1. 8. jar 请将以上英文中三处 vna. 3. 1. 9. cn. jar 改为 vna. 3. 1. 8. jar (其它版本类推)。

第36页,共38页

#### 常见问题 2: Model 的频率段和点数如何设定

打开目录 C:\用户\Admininstrator\vna. 3.1\ presets,打开文件 CalRanges\_miniVNA-pro.txt(建议先备份此文件),内容如下红色参数表, 建议用户只修改扫描点数和扫描次数,修改完后保存,重启 vna. 3.1.9. cn. jar 即可(每个频段的扫描次数大于等于1,小于等于10;校 准点数要求大于等于100点,小于等于20000点)。

开始频率(Hz) 结束频率(Hz) 扫描点数 扫描次数

| 100000  | 999999   | 4000  | 1 |
|---------|----------|-------|---|
| 1000000 | 9999999  | 4000  | 1 |
| 1000000 | 29999999 | 10000 | 1 |
| 3000000 | 20000000 | 10000 | 1 |

#### 常见问题 3: 软件中有些参数修改了,无法修复如何处理

关闭软件,打开目录 C:\用户\Admininstrator,找到文件夹 vna. 3.1, 直接删除 vna. 3.1 文件夹(文件夹中的导出文件、校准数据等可以根据用 户需要另行保存),然后再运行软件,即可以重新生成 vna. 3.1 文件夹,内 部的配置数据全部重新生成(vna3. 2.X 以上版本的文件夹为 vna. 3.2)。 注意事项:

**注1**:对精度要求较高时,每一次设备上电后都建议做相应模式校准,并在 设备上电5~15分钟后再进行校准,避免温度变化造成测量精度的误差。

**注 2:** 由于设备的 USB 电流较大,建议台式 PC 使用时,将 USB 线连在主板 上的 USB 口,增加 USB 供电的可靠性。

**注 3.** 由于设备的 USB 口要求连接稳定,尽量选用 PC 的一个固定的或不常用的 USB 口作为 minVNA PRO Lite 的接口。